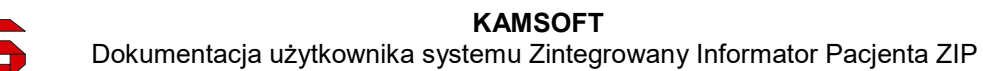

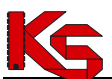

# Zintegrowany Informator Pacjenta ZIP

Katowice, styczeń 2017

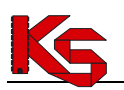

# **SPIS TREŚCI**

| SPIS TR | EŚCI                                                                                | 2  |
|---------|-------------------------------------------------------------------------------------|----|
| 1.      | WPROWADZENIE                                                                        | 3  |
| 2.      | PODSTAWOWE ZASADY PRACY Z SYSTEMEM                                                  | 4  |
| 2.1     | Opcje dostępne w systemie                                                           | 4  |
| 2.2     | Sesje pracy                                                                         | 6  |
| 3.      | JAK UZYSKAĆ KONTO DOSTĘPOWE DO SYSTEMU ZIP?                                         | 7  |
| 4.      | JAK UZYSKAĆ KONTO DOSTĘPOWE DO SYSTEMU ZIP PRZY POMOCY PEŁNOMOCNIKA?                | 14 |
| 5.      | JAK ODBLOKOWAĆ DOSTĘP DO KONTA W SYSTEMIE ZIP?                                      | 15 |
| 6.      | JAK ZMIENIĆ ZAPOMNIANE HASŁO W PRZYPADKU NIEWYRAŻENIA ZGODY NA PRZETWARZANIE        |    |
| ADRESU  | J E-MAIL?                                                                           | 16 |
| 7.      | JAK ODZYSKAĆ DOSTĘP DO SYSTEMU W PRZYPADKU NIEWYRAŻENIA ZGODY NA PRZETWARZANIE      |    |
| ADRESU  | J E-MAIL?                                                                           | 18 |
| 8.      | PRACA W SYSTEMIE                                                                    | 19 |
| 9.      | LOGOWANIE DO SYSTEMU                                                                | 20 |
| 10.     | WERSJA TEKSTOWA PORTALU                                                             | 22 |
| 11.     | ZASADY DZIAŁANIA KONT DOSTĘPOWYCH ZAWIERAJĄCYCH DANE DZIECI                         | 24 |
| 12.     | OBSZARY PRACY                                                                       | 25 |
| 13.     | REJESTR USŁUG MEDYCZNYCH                                                            | 26 |
| 13.1    | Budowa okna przeglądania danych                                                     | 26 |
| 13.2    | Opcje wspólne dla przeglądania danych                                               | 28 |
| 13.3    | Świadczenia medyczne                                                                | 28 |
| 13.4    | Zgłaszanie nieprawidłowości do udostępnionych świadczeń medycznych                  | 31 |
| 13.5    | Deklaracje POZ                                                                      | 32 |
| 13.6    | Recepty                                                                             | 34 |
| 13.7    | Zgłaszanie nieprawidłowości do udostępnionych refundacji recept                     | 36 |
| 13.8    | Uzdrowiska                                                                          | 37 |
| 13.9    | Zgłaszanie nieprawidłowości do udostępnionych informacji o leczeniu uzdrowiskowym   | 40 |
| 13.10   | Kolejki oczekujących                                                                | 40 |
| 13.11   | Zaopatrzenie ortopedyczne                                                           | 42 |
| 13.12   | Endoprotezoplastyka                                                                 | 45 |
| 14.     | PRAWO DO ŚWIADCZEŃ                                                                  | 47 |
| 14.1    | eWUŚ - Stan uprawnień                                                               | 47 |
| 14.2    | Składki na ubezpieczenie zdrowotne                                                  | 47 |
| 15.     | ZARZĄDZANIE KONTEM DOSTĘPOWYM                                                       | 50 |
| 15.1    | Zarządzanie kontem dostępowym – udzielone zgody                                     | 50 |
| 15.1.1  | Zgoda na przetwarzanie adresu e-mail                                                | 51 |
| 15.1.2  | Zgoda na awaryjną zmianę hasła za pośrednictwem poczty elektronicznej               | 53 |
| 15.1.3  | Zgoda na otrzymywanie spersonalizowanych komunikatów dedykowanych                   | 55 |
| 15.1.4  | Zgoda na otrzymywanie powiadomienia na wybrany adres e-mail o pojawieniu się nowych |    |
| komuni  | katów                                                                               | 56 |
| 15.1.5  | Zgoda na ustanowienie pełnomocnictwa                                                | 57 |
| 15.2    | Zarządzanie kontem dostępowym – zmiana hasła                                        | 58 |
| 15.3    | Zarządzanie kontem dostępowym - blokady                                             | 58 |
| 15.4    | Zarządzanie kontem dostępowym - historia logowania                                  | 59 |
| 15.5    | Zarządzanie kontem dostępowym - Pełnomocnictwa                                      | 60 |
| 16.     | ZAKONCZENIE PRACY W SYSTEMIE ZIP                                                    | 62 |
| 17.     | DANE TECHNICZNE                                                                     | 62 |

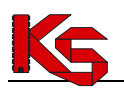

### **1. WPROWADZENIE**

System **Zintegrowany Informator Pacjenta (ZIP)** został stworzony na podstawie art.192 ustawy o świadczeniach opieki zdrowotnej finansowanych ze środków publicznych (Dz.U. 2004 Nr 210 poz. 2135 z późn. zm.). Zgodnie z powyższymi przepisami NFZ na żądanie ubezpieczonego ma obowiązek udzielenia informacji o zrealizowanych mu świadczeniach opieki zdrowotnej oraz kwocie środków finansowych wydatkowanych na sfinansowanie tych świadczeń.

System ZIP stanowi aplikację pozwalającą ubezpieczonym na zapoznanie się z rodzajami udzielonych im świadczeń zdrowotnych przez placówki medyczne oraz wysokością kosztów tych usług zrefundowanych przez NFZ. Dzięki systemowi ZIP, każdy pacjent posiadający odpowiednie konto do jego użytkowania uzyska możliwość stałego dostępu do danych o zakresie i kosztach leczenia.

System prezentuje dane o świadczeniach wykonanych od 1 stycznia 2008 roku.

System ZIP pełni funkcję portalu elektronicznego umożliwiającego komunikację z pacjentami, co stanowi kolejny element – obok np. Portalu świadczeniodawcy dedykowanego dla świadczeniodawców - weryfikacji i kontroli świadczonych usług medycznych. Świadczeniobiorcy mając pełny obraz sprawozdawanych przez świadczeniodawców udzielonych im świadczeń, mogą sprawdzać prawdziwość danych przekazywanych przez lekarzy, przychodnie, szpitale itd.

System został zbudowany w oparciu o technologię WEB przy uwzględnieniu wszelkich sposobów zabezpieczania dostępu do tego systemu (szyfrowanie komunikacji – SSL z kluczem 128-bitowym).

W celu dodatkowego zabezpieczenia aplikacji i zawartych w niej danych, system jest monitorowany. Każde logowanie użytkownika do systemu jest odnotowywane na serwerze wraz z operacjami, które wykonuje oraz numerem IP komputera, z którego korzysta w trakcie wykonywania zadań.

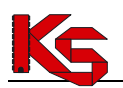

đ

# 2. PODSTAWOWE ZASADY PRACY Z SYSTEMEM

### 2.1 Opcje dostępne w systemie

Celem wprowadzenia standardowych pól i obiektów w systemie ZIP jest uzyskanie pełnej ergonomii systemu pracy. Jednolita funkcjonalność pozwala użytkownikowi na łatwe obsługiwanie programu.

#### • Opcje wyszukiwania

Ikona "lupy" dostępna w wybranych oknach umożliwia wyświetlenie panelu opcji wyszukiwania danych.

| Miejsce udzielenia świadczenia |           | × | ? | Data od | rrrr-mm-dd | ш.     |
|--------------------------------|-----------|---|---|---------|------------|--------|
| Typ świadczenia                | wszystkie | + | ? | Data do | rrrr-mm-dd | ĺ.     |
| Koszt świadczenia od/do        |           |   | ? |         |            |        |
|                                |           |   |   |         | Q          | Szukaj |

Powtórne kliknięcie w ikonę spowoduje ukrycie panelu.

• Pola wyboru – pozwalają na pobranie danych ze słownika podpowiedzi.

| and the second of the second second second |     |
|--------------------------------------------|-----|
| Miejsce udzielania świadczeń               | × : |
|                                            |     |

W polu tekstowym należy wprowadzić kilka (nie mniej niż 3) znaków odpowiadających fragmentowi nazwy. Czynność ta spowoduje wyświetlenie listy słownika z propozycjami nazw, które zawierają wprowadzony ciąg znaków.

| PUBLICZNY                                                          | ×              | Data od       | <u>iii</u>               |
|--------------------------------------------------------------------|----------------|---------------|--------------------------|
| SAMODZIELNY PUBLICZNY ZAKŁAE<br>ul. wielka 2,60-111 poznań         | OPIEKI ZDROWOT | nej. – oddzia | ł rehabilitacji kardiolo |
| SAMODZIELNY PUBLICZNY ZAKŁAC<br>ul. wielka 1,60-111 poznań         | OPIEKI ZDROWOT | NEJ. – ODDZIA | Ł CHIRURGICZNY OGÓLNY    |
| NIEPUBLICZNY ZAKŁAD OPIEKI ZDF<br>ul. KWIATOWA 1,48-340 GŁUCHOŁAZY | OWOTNEJ - PORA | DNIA (GABINET | r) lekarza poz           |

Z wyświetlanej listy słownikowej należy wybrać właściwą pozycję.

÷

• Pola rozwijalne – pozwalają na wybór jednej z dostępnych na liście pozycji.

-- wszystkie --

Kliknięcie w pole rozwijalne spowoduje wyświetlenie słownika dostępnych odpowiedzi.

| wszystkie     | + |
|---------------|---|
| – wszystkie – |   |
| Ambulatoryjne |   |
| Szpitalne     |   |

Z wyświetlanej listy słownikowej należy wybrać właściwą pozycję.

Pola daty – umożliwiają wprowadzenie dat, np.: okresu wykonania świadczenia.

Data od

Obsługa pola może być wykonywana przez:

- wprowadzenie w części tekstowej pola, daty w formacie rok-miesiąc-dzień (rrrr-mm-dd);

kliknięcie w ikonę kalendarza m Wybór ikony spowoduje wyświetlenie kalendarza miesięcznego, z którego należy wybrać odpowiednią datę.

- Pola tekstowe umożliwiają wprowadzenie ciągu znaków, wg którego ma nastąpić wyszukiwanie. W systemie można spotkać klika rodzajów pól:
  - o tekstowe pozwalające na wprowadzenie tylko liter,
  - numeryczne pozwalające na wprowadzenie tylko cyfr, np.: pola "rok od/do"
     Koszt świadczenia od/do
  - numeryczne opatrzone maską, które należy uzupełniać zgodnie z wprowadzonym standardem, np. numer skierowania. Po kliknięciu w pole wyświetlona zostanie maska wprowadzania danych
- **Przyciski nawigacji** są to przyciski pojawiające się na stronie systemu w chwili, gdy liczba pozycji dostępnych na liście jest większa od liczby pozycji widocznych na ekranie.

### «« « 1 2 » »»

- Kliknięcie w ikonę z pojedynczymi strzałkami skierowanymi w prawo pozwala na przejście do kolejnej strony z danymi.
- Kliknięcie w ikonę z podwójnymi strzałkami skierowanymi w prawo spowoduje przejście do ostatniej strony z danymi.
- Kliknięcie w ikonę z pojedynczymi strzałkami skierowanymi w lewo spowoduje przejście do poprzedniej strony z danymi.
- Kliknięcie w ikonę z podwójnymi strzałkami skierowanymi w lewo spowoduje przejście do pierwszej strony z danymi.

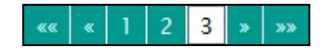

W przypadku większej liczby stron, możliwe jest przechodzenie pomiędzy stronami poprzez kliknięcie w ikonę z numerem strony. Np.: kliknięcie w ikonę z cyfrą "3" spowoduje przejście do trzeciej strony danych. Ikona zmieni kolor na biały.

Przejście do wersji tekstowej systemu, która jest zgodna z wymaganiami Krajowych Ram Interoperacyjności w zakresie zgodności z Web Content Accesibility Guidelines (WCAG 2.0) z uwzględnieniem poziomu AA.

#### • Sortowanie listy

Dostępne opcje umożliwiają sortowanie listy wg wybranej kolumny.

| <u>Data wydania</u> 🔶 | <u>Realizator</u> | <u>Nazwa środka</u> |  |
|-----------------------|-------------------|---------------------|--|
|-----------------------|-------------------|---------------------|--|

W celu użycia opcji sortowania należy kliknąć w nazwę wybranej kolumny. Czynność spowoduje wyświetlenie strzałek sortowania obok nazwy kolumny oraz wykonanie sortowania.

Strzałka oznaczona ciemnym kolorem wskazuje kierunek sortowania:

- 👗 sortowanie rosnące (od A do Z)
- 👿 sortowanie malejące (od Z do A).

Zmianę kolumny, wg której wykonywane jest sortowanie wykonuje się klikając w nazwę innej kolumny.

Uwaga! Kolumna **Szczegóły** nie jest objęta funkcjonalnością sortowania.

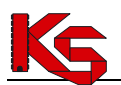

#### Dostępne opcje

| Przycisk opcji | Opis                                                                                                    |
|----------------|----------------------------------------------------------------------------------------------------|
| ×              | Opcja <b>Usuń</b> umożliwia usunięcie zawartości pola.<br>Dane można też usunąć zaznaczając je i wybierając z klawiatury opcję <b>Delete</b> lub<br><b>Backspace</b> . |
| Szukaj         | Opcja <b>Szukaj</b> dostępna jest w panelu wyszukiwania. Wybór opcji spowoduje zastosowanie podanych warunków wyszukiwania na liście.                                  |
| pokaż          | Opcja <b>pokaż</b> dostępna jest na liście danych. Wybór opcji spowoduje wyświetlenie szczegółowych informacji dla wybranej pozycji listy.                             |

#### Komunikaty systemu

Komunikaty błędu

W aplikacji zostały wprowadzone oznaczenia pól, które zostały błędnie wypełnione lub nie zostały wypełnione, a są obligatoryjne do uzupełnienia.

Pola te oznaczone są kolorem czerwonym. Najeżdżając kursorem myszki na ikonę wykrzyknika 🕕 wyświetlony zostanie komunikat błędu dla tego pola.

Komunikaty błędu wyświetlane są również w dolnej części strony.

Podpowiedzi

W formularzach wymagających uzupełnienia danych przez świadczeniobiorcę wprowadzono krótkie opisy do pól. Najeżdżając kursorem myszki na ikonę znaku zapytania ? wyświetlona zostanie podpowiedź dla pola.

### 2.2 Sesje pracy

Bardzo ważnym zagadnieniem związanym z czynnościami wykonywanymi w systemie ZIP są **sesje pracy**. Sesja to połączenia z serwerem systemu ZIP, w celu wykonywania określonych prac.

W przypadku, gdy operator wykonujący prace w systemie, odejdzie od komputera dłuższy czas sesja zostanie automatycznie zamknięta. Czas trwania sesji zależny jest od parametrów pracy ustawionych przez administratorów aplikacji (domyślne ustawienie: 15 min).

W przypadku wystąpienia systemowego zamknięcia sesji, przy próbie wykonania dowolnej operacji, wyświetlony zostanie komunikat:

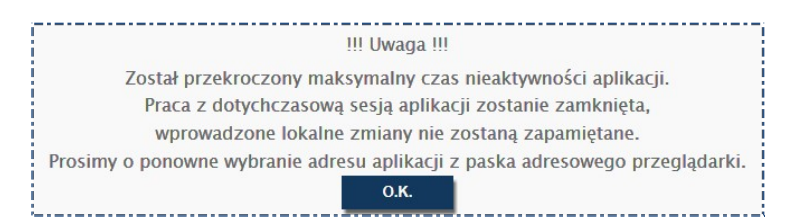

W celu przywrócenia pracy w systemie, należy powtórnie zalogować się do systemu.

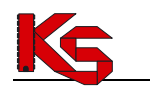

# 3. JAK UZYSKAĆ KONTO DOSTĘPOWE DO SYSTEMU ZIP?

Wnioski o konto dostępowe do systemu ZIP składane są za pośrednictwem Zintegrowanego Informatora Pacjenta.

Aby uzyskać konto dostępowe ubezpieczony musi wyświetlić główną stronę systemu w przeglądarce internetowej, a następnie wybrać opcję logowania: **Zaloguj - Zarejestruj**.

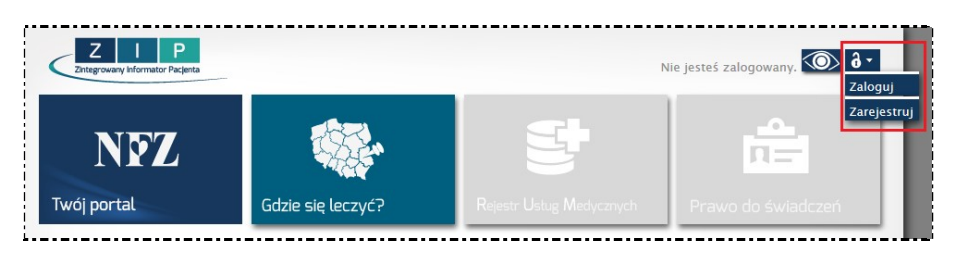

Wybór opcji spowoduje wyświetlenie pierwszej strony formularza rejestracyjnego.

|                       | Cel złożenia<br>wniosku:*     | Wydanie danych dostępowych / zmiana danych   🖶                   |
|-----------------------|-------------------------------|------------------------------------------------------------------|
|                       | Oddział:*                     | wszystkie 🛛 🖊                                                    |
|                       | Osoba składająca<br>wniosek:* | Świadczeniobiorca (we własnym imieniu)                           |
| Imię:*                |                               | Typ dokumentu<br>potwierdzającego tożsamość:* wszystkie   I      |
|                       |                               | potwierdzającego tozsamosc:*                                     |
| Nazwisko:*            |                               | Numer dokumentu                                                  |
| Nazwisko:*<br>PESEL:* |                               | Numer dokumentu potwierdzającego tożsamość.* Telefon kontaktowy: |

Rys. 3.1 Formularz rejestracyjny Świadczeniobiorcy - Dane podstawowe

| Oddział.*     WIELKOPOLSKI OW NFZ W POZNANIU       Osoba składająca     Osoba składająca wniosek w imieniu małoletn       Uwaga: Ten typ wniosku składany jest przez przedstawicieła ustawowego (ródzica / opiekuna prawnego) w imieniu dziecka       Dane osoby składającej wniosek:       Imię.*       Dytwierdzającego tożsamość.*       Nazwisko.*       Numer dokumentu |                                                                   | Cel złożenia<br>wniosku:*     | Wydanie danych dostępowych / zmiana danych                                                                                                    |
|----------------------------------------------------------------------------------------------------|-------------------------------------------------------------------|-------------------------------|----------------------------------------------------------------------------------------------------|
| Osoba składająca<br>wniosek.*<br>Uwaga: Ten typ wniosku składany jest przez przedstawiciela ustawowego (rodzica / opiekuna prawnego) w imieniu<br>dziecka<br>Dane osoby składającej wniosek:<br>Imię.*<br>Nazwisko.*<br>Numer dokumentu                                                                                                    |                                                                   | Oddział:*                     | WIELKOPOLSKI OW NFZ W POZNANIU                                                                                                    |
| Uwaga: Ten typ wniosku składany jest przez przedstawiciela ustawowego (rodzica / opiekuna prawnego) w imieniu<br>dziecka Dane osoby składającej wniosek:<br>Imię.* Typ dokumentu<br>potwierdzającego tożsamość.* wybierz I<br>Nazwisko:* Numer dokumentu                                                                                                    |                                                                   | Osoba składająca<br>wniosek:* | Osoba składająca wniosek w imieniu małoletn   🖶                                                                                                   |
|                                                                                                    |                                                                   |                               |                                                                                                    |
| PESEL:* Telefon Telefon                                                                                                    | Dane osoby<br>Imię:*<br>Nazwisko:*                                | y składającej wniosek:        | Typ dokumentu<br>potwierdzającego tozsamość.∗ wybierz   ●<br>Numer dokumentu                                                                      |
|                                                                                                    | Dane osob<br>mię:*<br>łazwisko:*<br>ÆSEL:*<br>Dane mało           | rskładającej wniosek:         | Typ dokumentu<br>potwierdzającego tozsamość.*     wybierz       Numer dokumentu<br>potwierdzającego tozsamość.*       Telefon<br>kontaktowy:      |
| nię:*                                                                                                    | Dane osob<br>mię:*<br>lazwisko:*<br>ESEL:*<br>Dane małol<br>mię:* | y składającej wniosek:        | Typ dokumentu         potwierózającego tozsamość*         Numer dokumentu         potwierózającego tozsamość*         Telefon         kontaktowy: |

Rys. 3.2 Formularz rejestracyjny Przedstawiciela ustawowego - Dane podstawowe

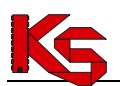

Uzupełnianie danych:

1. Formularz rejestracyjny - Dane osobowe wymaga uzupełnienia następujących danych:

| Nazwa pola                      | Opis / komentarz                                                                                                    |
|---------------------------------|----------------------------------------------------------------------------------------------------|
|                                 |                                                                                                    |
| Cel złożenia wniosku            | <ul> <li>W polu rozwijalnym należy wybrać odpowiedni cel:         <ul> <li>wydanie danych dostępowych / zmiana danych – dotyczy sytuacji, w której pacjent nie posiada konta w systemie ZIP lub uległy zmianie dane pacjenta, np.: nazwisko, nr dowodu osobistego, dane adresowe,</li> <li>zmiana hasła – dotyczy sytuacji, w której pacjent posiada konto dostępowe do systemu ZIP jednak wprowadzona przez niego para użytkownik-hasło nie pozwala zalogować się do systemu</li> <li>odblokowanie konta – dotyczy sytuacji, w której pacjent wykonał czynność zablokowania konta dostępowego – konto zostało zablokowane, a w chwili składania wniosku pacjent chciałby odzyskać dostęp do systemu ZIP.</li> </ul> </li> </ul> |
| Oddział*                        | W polu rozwijalnym należy wskazać Oddział Wojewódzki NFZ, do którego ma zostać przekazany wniosek.                                                                                                    |
| Osoba składająca wniosek*       | <ul> <li>W polu rozwijalnym należy wybrać opcję:</li> <li>świadczeniobiorca (we własnym imieniu) –<br/>w przypadku, gdy wniosek dotyczy osoby dorosłej,<br/>uprawnionej do świadczeń;</li> <li>Osoba składająca wniosek w imieniu małoletniego</li> </ul>                                                                                                    |
| Dane osoby, której dotyczy wnio | sek:                                                                                                    |
| lmię*                           |                                                                                                    |
| Nazwisko*                       |                                                                                                    |
| PESEL*                          |                                                                                                    |
| Dane małoletniego:              |                                                                                                    |
| Imię*                           |                                                                                                    |
| Nazwisko*<br>PESEI *            |                                                                                                    |

Po wprowadzeniu danych podstawowych należy wybrać opcję **Dalej** w celu kontynuowania uzupełniania wniosku lub opcję **Anuluj**, aby zrezygnować z rejestracji.

#### 2. Formularz rejestracyjny – Adres zamieszkania osoby składającej wniosek

Uzupełnienie danych adresowych nie jest wymagane. Krok może zostać pominięty.

Wprowadzanie adresu zamieszkania osoby składającej wniosek, należy rozpocząć od wybrania opcji **Uzupełnij**. Wybór opcji spowoduje wyświetlenie okna uzupełnienia danych adresowych:

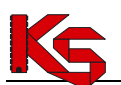

|                 | Kod pocztowy*: |               |   |
|-----------------|----------------|---------------|---|
|                 | Poczta:        |               |   |
|                 | Województwo:   | WIELKOPOLSKIE | ŀ |
|                 | Miejscowość*:  | d             | 7 |
|                 | Ulica:         |               |   |
|                 | Nr domu*:      |               |   |
|                 | Nr lokalu:     |               |   |
| * pola wymagane |                |               |   |
|                 |                |               |   |

Rys. 3.3 Formularz rejestracyjny - Adres zamieszkania osoby składającej wniosek Uzupełnienie wymaga podania danych:

| Nazwa pola    | Opis / komentarz                                                                                                    |
|---------------|----------------------------------------------------------------------------------------------------|
|               |                                                                                                    |
| Kod pocztowy* | W polach należy wprowadzić 5-cio znakowy kod pocztowy miejscowości zamieszkania                                                                                                    |
| Poczta        |                                                                                                    |
| Województwo   | W polu należy wskazać województwo zamieszkania.<br>Uwaga! Błędy wybór województwa może spowodować, brak                                                                                                    |
|               | możliwości wybrania nazwy miejscowości zamieszkania.                                                                                                    |
| Miejscowość*  | <ul> <li>W polu należy uzupełnić nazwę miejscowości przez wybór nazwy ze słownika podpowiedzi.</li> <li>Uwaga! Nazwę uzupełnia się przez wprowadzenie pierwszych znaków nazwy miejscowości. W efekcie system wyświetli słownik dostępnych miejscowości zawierających ciąg znaków oraz znajdujących się w wybranym województwie. Aby wprowadzić nazwę do formularza należy wskazać poprawną miejscowość ze słownika podpowiedzi.</li> <li>Opcja × umożliwia usunięcie błędnie wprowadzonych danych.</li> <li>Opcja I umożliwia otwarcie słownika miejscowości.</li> </ul> |
| Ulica         |                                                                                                    |
| Nr domu*      |                                                                                                    |
| Nr lokalu     |                                                                                                    |

\* - znakiem gwiazdki oznaczono pola wymagane do uzupełnienia

Wprowadzone dane należy zapisać korzystając z opcji **Zatwierdź**. W efekcie działania wyświetlone zostanie okno Formularza rejestracyjnego zawierające podgląd danych adresowych.

#### Dostępne opcje umożliwiają:

Edytuj – edycję danych adresowych, w przypadku, gdy we wprowadzonych danych jest błąd;
Anuluj – zakończenie procesu rejestracji bez złożenia wniosku o dostęp do systemu ZIP;
Wstecz – powrót do pierwszego okna wprowadzania danych: *Formularz rejestracyjny – Dane osobowe*;
Dalej – kontynuowanie uzupełniania wniosku, przejście do kolejnego kroku rejestracji.

#### 3. Formularz rejestracyjny – Adres do korespondencji z osobą składającą wniosek

Uzupełnienie danych adresowych nie jest wymagane. Krok może zostać pominięty.

KAMSOFT

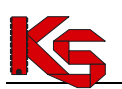

|                 | Adres do korespondencji: | Zgodny z adresem zamieszkania |  |
|-----------------|--------------------------|-------------------------------|--|
|                 |                          |                               |  |
| * pola wymagane |                          |                               |  |
|                 |                          |                               |  |

Rys. 3.4 Formularz rejestracyjny - Adres do korespondencji

W sytuacji, gdy adres zamieszkania i adres do korespondencji są różne, system umożliwia wskazanie odrębnego adresu do korespondencji. W celu podania adresu do korespondencji innego niż adres zamieszkania należy:

- w polu Adres do korespondencji wybrać opcję Inny niż adres zamieszkania,
- wybrać opcję Uzupełnij czynność wyświetli okno wprowadzania adresu. Sposób uzupełniania danych jest analogiczny do opisanego w punkcie instrukcji Formularz rejestracyjny – Adres zamieszkania osoby składającej wniosek.

Jeśli adres do korespondencji i adres zamieszkania są takie same w polu *Adres do korespondencji* należy pozostawić opcję **Zgodny z adresem zamieszkania**.

Jeśli adres zamieszkania nie został uzupełniony w polu Adres do korespondencji dostępne będą opcje:

- Nieokreślony opcja umożliwia pominięcie wprowadzania adresu do korespondencji,
- Określ opcja umożliwia wprowadzenie adresu do korespondencji w przypadku jego braku.
- W tym celu należy wybrać opcję **Uzupełnij** i wprowadzić adres.

#### Dostępne opcje umożliwiają:

Uzupełnij – wprowadzenie adresu do korespondencji innego niż adres zamieszkania;

Edytuj – edycję danych adresowych, w przypadku, gdy we wprowadzonych danych jest błąd;

Anuluj – zakończenie procesu rejestracji bez złożenia wniosku o dostęp do systemu ZIP;

**Wstecz** – powrót do poprzedniego okna wprowadzania danych: *Formularz rejestracyjny* – *Adres zamieszkania;* **Dalej** – kontynuowanie uzupełniania wniosku, przejście do kolejnego kroku rejestracji.

**4.** Formularz rejestracyjny – Adres zamieszkania małoletniego (w przypadku osoby składającej wniosek w imieniu małoletniego)

W celu podania adresu do zamieszkania małoletniego innego niż adres zamieszkania osoby składającej wniosek należy:

- w polu Adres zamieszkania małoletniego wybrać opcję Inny niż adres zamieszkania osoby składającej wniosek,
- wybrać opcję Uzupełnij czynność wyświetli okno wprowadzania adresu. Sposób uzupełniania danych jest analogiczny do opisanego w punkcie instrukcji Formularz rejestracyjny – Adres zamieszkania osoby składającej wniosek.

Jeśli adres zamieszkania małoletniego i adres zamieszkania osoby składającej są takie same, w polu Adres zamieszkania małoletniego należy pozostawić opcję Zgodny z adresem zamieszkania osoby składającej wniosek.

#### 5. Formularz rejestracyjny - Podsumowanie

Po uzupełnieniu wszystkich wymaganych informacji wyświetlone zostanie okno Podsumowania, które przedstawia komplet wprowadzonych danych. Przed podjęciem dalszych czynności należy zweryfikować ich poprawność!

Jeśli dane są prawidłowe należy zapoznać się z informacjami dotyczącymi pracy w systemie oraz zaznaczyć opcję dotyczącą oświadczenia pacjenta: Niniejszym oświadczam, że wszystkie podane przeze mnie dane są zgodne z prawdą i przyjmuję do wiadomości, że konsekwencje błędnego wypełnienia wniosku ponosi osoba

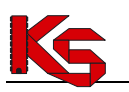

#### wnioskująca

Jeżeli operator posiada własny podpis kwalifikowany może podpisać nim formularz rejestracyjny. System ZIP obsługuje następujące formaty podpisu:

- a) XAdES-BES podstawowa forma podpisu nie zawierająca znacznika czasowego
- b) XAdES-T forma podpisu zawierająca znacznik czasowy

Typy podpisu, które mogą być wykorzystywane podczas weryfikacji podpisu są następujące:

- a) Podpis otaczający podpis i dokument zapisane w jednym pliku, z czego treść dokumentu umieszczona jest wewnątrz struktury podpisu
- b) Podpis otaczany podpis i dokument zapisane w jednym pliku, z czego podpis składowany jest wewnątrz struktury zawierającej treść dokumentu

Podane nazewnictwo, tj. otaczający i otaczany, może się różnić w zależności od dostawcy oprogramowania.

Weryfikacja ważności certyfikatu jest sprawdzana z wykorzystaniem list CRL. Adresy list udostępnianych przez poszczególne podmioty świadczące usługi certyfikacyjne są pobierane z "Zaufanej Listy nadzorowanych/akredytowanych Podmiotów świadczących usługi certyfikacyjne" udostępnionej przez Narodowe Centrum Certyfikacji NCCert.

Aby podpisać formularz należy:

| 1  | W oknie podsumowania formularza wybrać opcie | Podpisz |
|----|----------------------------------------------|---------|
| ±. |                                              |         |

- 2. Następnie przy pomocy opcji Pobierz XML zapisać plik XML na dysku komputera
- 3. Podpisać plik XML podpisem kwalifikowanym w zewnętrznym programie do tego przeznaczonym
- 4. Wczytać podpisany plik XML przy pomocy opcji Przeglądaj

| 5. | Po wybraniu | opcji | Zatwierdź → S | vstem w | veryfikuj | e po | prawność | pliku |
|----|-------------|-------|---------------|---------|-----------|------|----------|-------|
|----|-------------|-------|---------------|---------|-----------|------|----------|-------|

| Formularz | rejestracyjny                                                                                                    |
|-----------|----------------------------------------------------------------------------------------------------|
|           | Drogi Użytkowniku! Aby złożyć podpis elektroniczny pod wnioskiem rejestracyjnym, powinieneś wykonać poniżej<br>opisane czynności. Pamiętaj, że czas, jakim dysponujesz to 30 minut. |
|           | 1. Pobierz wniosek w postaci pliku XML.                                                                                                    |
|           | Wniosek do podpisania: Pobierz XML                                                                                                    |
|           | <ol> <li>Podpisz pobrany plik XML w zewnętrznym programie. Złożony podpis w formacie XAdES (BES lub T) powinien być<br/>zintegrowany z plikiem.</li> </ol>                          |
|           | Opis przykładowych konfiguracji programów zewnętrznych dla wybranych dostawców: wyświetl                                                                                            |
|           | 3. Wczytaj podpisany plik z dysku lokalnego.                                                                                                    |
|           | Podpisany plik:*                                                                                                    |
|           | Przeglądaj                                                                                                    |
|           | 4. Zakończ operację, korzystając z przycisku Zatwierdź. System zweryfikuje poprawność złożonego przez Ciebie                                                                        |
|           | podpisu – czynność ta może potrwać kilkanaście sekund.                                                                                                    |
|           | * pola wymagane                                                                                                    |
|           |                                                                                                    |
|           | Anuluj Zatwierdź →                                                                                                    |

Rys. 3.5 Formularz rejestracyjny – Podpis kwalifikowany

Jeżeli nie powiedzie się weryfikacja danych zawartych we wniosku z Centralnym Wykazem Ubezpieczonych, system nie będzie w stanie poprawnie podpisać wniosku. W takim przypadku należy zgłosić się do OW NFZ w celu wyjaśnienia niezgodności.

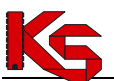

|                      | Wystąpił błąd                                                               |
|----------------------|-----------------------------------------------------------------------------|
| Dane podane przez Ci | ebie we wniosku są niezgodne z danymi znajdującymi się w Centralnym Wykazie |
| Ubezpieczonych NF2   | , a jest to warunek konieczny do wydania danych dostępowych. Zachęcamy do   |
| wyjaśnie             | nia zaistniałej sytuacji w najbliższym Oddziale Wojewódzkim NFZ.            |

Rys. 3.6 Błąd weryfikacji danych zawartych we wniosku z Centralnym Wykazem Ubezpieczonych

Ostatnim krokiem jest zatwierdzenie podsumowania przy pomocy opcji Zatwierdź - . Operacja spowoduje przesłanie wersji elektronicznej wniosku. W oknie przeglądarki zostaną wyświetlone dalsze czynności niezbędne do zakończenia procesu składania wniosku o konto dostępowe do systemu ZIP.

|                                                                                                 | Dane pacjenta                                                                                                    |
|-------------------------------------------------------------------------------------------------|----------------------------------------------------------------------------------------------------|
| Oddział:                                                                                        | ŚLĄSKI OW NFZ W KATOWICACH                                                                                                    |
| Osoba wnioskująca:                                                                              | Świadczeniobiorca (we własnym imieniu)                                                                                                    |
| Imię:                                                                                           | PIOTR                                                                                                    |
| Nazwisko:                                                                                       | 181715                                                                                                    |
| PESEL:                                                                                          | A REAL PROPERTY AND A REAL PROPERTY AND A REAL |
| Typ dokumentu<br>potwierdzającego tożsamość:                                                    | Persone                                                                                                    |
| Numer dokumentu<br>potwierdzającego tożsamość:                                                  | ADMAN                                                                                                    |
| Telefon kontaktowy:                                                                             | -                                                                                                    |
| Adres zamieszkania:                                                                             | -                                                                                                    |
| Adres do korespondencji:                                                                        | -                                                                                                    |
| Oświadczenie pacjenta                                                                           |                                                                                                    |
| Oświadczenie pacjenta<br>Niniejszym oświadczam, że<br>przyjmuję do wiadomości, że j<br>wniosku. | wszystkie podane przeze mnie dane są zgodne z prawdą. Jednocześnie<br>ako osoba wnioskująca ponoszę wszelkie konsekwencje błędnego wypełnienia<br>Zmień<br>Podpis zweryfikowany poprawnie, w oparciu o ważny w chwil<br>złożenia podpisu certyfikat kwalifikowany użytkownika.<br>PIOTR                                                                                                    |
| Oświadczenie pacjenta                                                                           | wszystkie podane przeze mnie dane są zgodne z prawdą. Jednocześnie<br>ako osoba wnioskująca ponoszę wszelkie konsekwencje błędnego wypełnienia<br>Zmień<br>Podpis zweryfikowany poprawnie, w oparciu o ważny w chw<br>Podpis zweryfikowany poprawnie, w oparciu o ważny w chw<br>Potor prozenia podpisu certyfikat kwalifikowany użytkownika.                                                                                                    |

Rys. 3.7 Formularz rejestracyjny - Podsumowanie

Jeżeli operator podpisuje wniosek o założenie subkonta przy pomocy certyfikatu, po kliknięciu opcji Zatwierdź → może pojawić się jeden z poniższych błędów:

1. W przypadku, gdy konto świadczeniobiorcy składającego wniosek nie istnieje lub jest nieaktywne

|                         | Wystąpił błąd                                                                        |
|-------------------------|--------------------------------------------------------------------------------------|
| Konto przedstawiciela n | ie istnieje lub jest nieaktywne. Przed utworzeniem konta dla dziecka należy utworzyć |
|                         | konto dla przedstawiciela.                                                           |
| Kliknięcie              | OK przekieruje do formularza składania wniosku we własnym imieniu.                   |

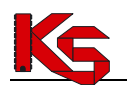

Dokumentacja użytkownika systemu Zintegrowany Informator Pacjenta ZIP

Rys. 3.8 Formularz rejestracyjny – Podpis kwalifikowany

W powyższym przypadku po wybraniu opcji ok świadczeniobiorca będzie mógł założyć konto dla siebie na podstawie danych wprowadzonych we wniosku składanym w imieniu małoletniego.

W przypadku, wystąpienia poniższego błędu, należy się zgłosić do OW w celu wyjaśnienia niezgodności. Można także złożyć wniosek bez podpisywania go certyfikatem. Jednak wizyta w OW będzie także konieczna. Wybór opcji złóż wniosek bez podpisu umożliwi przejście do generowania potwierdzenia złożenia wniosku bez podpisu.

|                          | Wystąpił błąd                                                                    |
|--------------------------|----------------------------------------------------------------------------------|
| Automatyczne założer     | ie konta nie jest możliwe. Zachęcamy do wyjaśnienia problemu w najbliższym       |
|                          | Oddziale Wojewódzkim NFZ.                                                        |
| Zatwierdzenie wniosku wy | maga kontaktu z Oddziałem Wojewódzkim NFZ. Wybierz opcję <b>Złóż wniosek bez</b> |
|                          | podpisu, by otrzymać potwierdzenie złożenia wniosku.                             |

Rys. 3.9 Formularz rejestracyjny – Podpis kwalifikowany

#### 6. Generowanie potwierdzenia

Przejście do okna Generowania potwierdzenia, uruchomi procedurę udostępniania potwierdzenia złożenia wniosku. Proces ten może potrwać kilka sekund. Po zakończeniu, w oknie wyświetlony zostanie link: <u>Pobierz</u> <u>plik</u>.

| owanie potwierdzenia                            |
|-------------------------------------------------|
| Stan procesu                                    |
| Data rozpoczęcia generacji: 2013-06-19 11:59:37 |
| Całkowity czas generacji: 0.17 sec.             |
| Status: DOKUMENT WYGENEROWANY                   |
| pobierz plik                                    |
|                                                 |

Rys. 3.10 Formularz rejestracyjny - generowanie potwierdzenia

Plik potwierdzenia zostanie przygotowany w formacie pdf. Aby go otworzyć konieczne jest posiadanie zainstalowanego oprogramowania do tego typu plików, np.: Adobe Acrobat Reader. Należy wykonać następujące kroki:

- wybrać opcję Pobierz plik. Czynność spowoduje otwarcie okna otwierania / zapisywania pliku.
- w przypadku, gdy operator ma możliwość wykonania wydruku pliku należy wybrać opcję **Otwórz**, a następnie wydrukować Potwierdzenie złożenia wniosku o wydanie danych dostępowych do systemu Zintegrowany Informator Pacjenta/Potwierdzenie zatwierdzenia wniosku.
- w przypadku, gdy operator nie posiada zainstalowanego oprogramowania do przeglądania plików PDF lub gdy nie ma możliwości wydrukowania wniosku, należy wybrać opcję Zapisz i zapisać plik. Wydruk potwierdzenia nie jest obligatoryjny.

Jeżeli formularz rejestrujący został poprawnie podpisany w pobranym pliku potwierdzenia zatwierdzenia wniosku znajdzie się **Login** oraz **Hasło** do systemu. W takim przypadku nie jest konieczne zgłoszenie się do punktu obsługi wniosków.

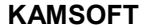

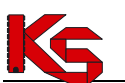

| Potwierdzenie zatwierdzenia wniosku nr                                                |  |
|---------------------------------------------------------------------------------------|--|
| DANE DO LOGOWANIA Należy niezwłocznie załogować się do systemu i dokonać zmiany hasła |  |
| Login:                                                                                |  |
| Hasło:                                                                                |  |

W przeciwnym wypadku należy osobiście zgłosić się do punktu obsługi wniosków. Lista adresów punktów dostępna jest na wydruku potwierdzenia założenia konta. Uzyskanie danych wymaga okazania dowodu tożsamości (dowodu osobistego lub paszportu) wskazanego we wniosku.

# 4. JAK UZYSKAĆ KONTO DOSTĘPOWE DO SYSTEMU ZIP PRZY POMOCY PEŁNOMOCNIKA?

- 1. Osoba uprawniona do odbioru danych dostępowych do konta ZIP wraz z pełnomocnictwem musi udać się do OW NFZ
- 2. W przypadku, gdy świadczeniobiorca posiada konto w systemie ZIP w celu wydania danych dostępowych pełnomocnikowi, wymagane jest zaznaczenie w ustawieniach systemu ZIP zgody na udzielenie pełnomocnictwa. Brak odpowiedniej zgody uniemożliwia pracownikowi OW NFZ rejestrację pełnomocnictwa i wydanie danych dostępowych. Funkcjonalność została opisana w rozdziale Zarządzanie kontem dostępowym.
- 3. W czasie operacji rozpatrywania wniosku świadczeniobiorcy (o założenie konta lub zmianę hasła lub zmianę danych użytkownika lub zablokowanie / odblokowanie konta) pełnomocnictwo rejestrowane jest w systemie. Jeśli autoryzacja danych przebiegnie pomyślnie, żądana operacja zostanie wykonana. W przypadku operacji wymagających udostępnienia nowych danych dostępowych wygenerowany zostanie list uwierzytelniający do świadczeniobiorcy oraz dane dostępowe do konta ZIP. Konto dostępowe do systemu ZIP będzie nieaktywne.
- 4. Przed rozpoczęciem pracy w systemie wymagana jest aktywacja konta ZIP przez świadczeniobiorcę za pomocą danych zawartych w liście uwierzytelniającym. Czynność ta realizowana jest poprzez kontakt telefonicznych z OW NFZ.
- 5. Po potwierdzeniu przez świadczeniobiorcę otrzymania danych dostępowych, konto jest odblokowywane i świadczeniobiorca może się zalogować do systemu.

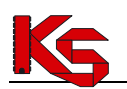

# 5. JAK ODBLOKOWAĆ DOSTĘP DO KONTA W SYSTEMIE ZIP?

Przy próbie logowania do systemu ZIP mogą zostać wyświetlone komunikaty dotyczące zablokowania dostępu do systemu. Są to:

Błąd logowania – Zablokowane konto – tymczasowo.

Komunikat oznacza, że operator kilkukrotnie wprowadził nieprawidłową parę użytkownik-hasło i system wykonał automatyczne zablokowanie konta użytkownika na określony czas (w zależności od konfiguracji systemu jest to około 15 min).

Aby kontynuować pracę w systemie, należy odczekać kilkanaście minut i spróbować ponownie zalogować się do systemu.

W czasie wprowadzania hasła operatora należy pamiętać, że wielkość wprowadzanych znaków ma znaczenie. Jeśli w haśle została podana duża litera "A", to w czasie logowania nie można wprowadzać zamiast niej małej litery "a".

Jeśli kolejna próba logowania zakończy się niepowodzeniem, warto skorzystać z opcji zmiany hasła: **Przypomnij mi hasło**.

Błąd logowania – Zablokowane konto – na stałe.

Komunikat oznacza, że konto zostało zdezaktywowane przez pacjenta (za pomocą funkcji dostępnych w systemie ZIP, w części Zarządzanie kontem dostępowym) lub wyłączone przez operatora OW NFZ.

W przypadku, gdy komunikat wskazuje, że konto zablokowane jest "**na stałe"** jedyna możliwość odzyskania konta wymaga zarejestrowania wniosku o odblokowanie konta.

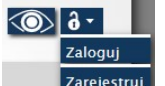

W tym celu należy wybrać opcję **Zaloguj – Zarejestruj**. Czynność spowoduje wyświetlenie okna formularza rejestracyjnego.

**Zarejestruj** W polu **Cel złożenia wniosku** należy wybrać opcję **Odblokowanie konta**. Kolejne pola należy uzupełnić zgodnie z instrukcją przedstawioną w punkcie *Jak uzyskać konto dostępowe do systemu ZIP*?

Jeżeli użytkownik posiada podpis kwalifikowany może podpisać nim formularz rejestracyjny (nie trzeba się zgłaszać do OW NFZ).

Natomiast jeżeli go nie posiada, musi wraz z potwierdzeniem złożenia wniosku zgłosić się w OW NFZ (punkcie obsługi wniosków). Idąc do OW NFZ należy posiadać przy sobie dokument tożsamości wymieniony we wniosku.

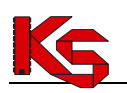

# 6. JAK ZMIENIĆ ZAPOMNIANE HASŁO W PRZYPADKU NIEWYRAŻENIA ZGODY NA PRZETWARZANIE ADRESU E-MAIL?

Przy próbie logowania do systemu ZIP, w sytuacji gdy użytkownik nie pamięta hasła do systemu, wyświetlony zostanie komunikat:

Nieprawidłowa nazwa użytkownika lub hasło

Jeśli użytkownik systemu nie pamięta hasła dostępowego do aplikacji, może skorzystać z funkcji **Przypomnij mi** hasło.

Opcja działa tylko w przypadku, gdy użytkownik:

- wyraził zgodę na przetwarzanie adresu e-mail;
- wyraził zgodę na awaryjną zmianę hasła za pośrednictwem e-mail.

Czynności związane z konfiguracją powyższych parametrów zostały przedstawione w instrukcji w punkcie *Zarządzanie kontem dostępowym – udzielone zgody*.

W przypadku, gdy konfiguracja nie została wprowadzona, hasło można zmienić tylko za pomocą wniosku o zmianę hasła dla konta dostępowego. Więcej informacji na ten temat umieszczono w instrukcji w punkcie: Jak odzyskać dostęp do systemu w przypadku niewyrażenia zgody na przetwarzanie adresu e-mail?

W celu uzyskania dostępu do aplikacji za pomocą opcji *Przypomnij mi hasło* należy:

1. w oknie *logowania* wybrać opcję **Przypomnij mi hasło**. Czynność spowoduje wyświetlenie okna *Przypomnienie hasła*.

| omnienie hasła                        |
|---------------------------------------|
| Nazwa użytkownika:                    |
| Tekst kontrolny                       |
| offrter                               |
| Wypróbuj inne słowo                   |
| Proszę przepisać litery<br>z obrazka: |
| Anuluj Zatwierdź →                    |
|                                       |

- 2. w polu Nazwa użytkownika należy wprowadzić login do systemu ZIP;
- 3. w polu tekstowym pod obrazkiem należy wpisać litery z obrazka. Jeśli litery widniejące na obrazku są nieczytelne należy wybrać opcję **Wypróbuj inne słowo**. Wybór ten przegeneruje tekst kontrolny, który należy wprowadzić.
- 4. Po poprawnym uzupełnieniu pól należy wybrać opcję **Zatwierdź**.

Poprawne uzupełnienie formularza *Przypomnienia hasła* spowoduje wysłanie wiadomości e-mail na adres użytkownika podany w konfiguracji konta dostępowego. Wiadomość zawiera link do formularza zmiany hasła dla konta. Formularz będzie dostępny tylko w czasie wskazanym w wiadomości.

Kliknięcie w link w wiadomości spowoduje wyświetlenie okna Formularza zmiany hasła.

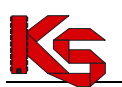

| Pytanie kontrolne      |   |  |
|------------------------|---|--|
| FIRMA?                 |   |  |
|                        |   |  |
|                        |   |  |
|                        |   |  |
| Nowe hasto             |   |  |
| Nowe hasto             |   |  |
|                        |   |  |
| Nowe hasło – powtórzen | e |  |
|                        |   |  |
|                        |   |  |

W formularzu wyświetlone zostanie jedno z pytań kontrolnych wprowadzonych przez operatora w czasie wprowadzania konfiguracji konta dostępowego [patrz punkt: *Zarządzanie kontem dostępowym – udzielone zgody*].

- 5. W polu tekstowym należy wprowadzić odpowiedź na wylosowane pytanie.
- 6. Po uzupełnieniu informacji należy wpisać nowe hasło do systemu pamiętając o zachowaniu zasad budowy hasła [patrz punkt: *Zarządzanie kontem dostępowym Zmiana hasła*].
- 7. Takie samo hasło należy wprowadzić w polu **Nowe hasło powtórzenie**.
- 8. Należy wybrać opcję **Zatwierdź**.

Jeśli wprowadzona odpowiedź na pytanie jest prawidłowa zostanie wyświetlony komunikat: "Operacja zakończyła się pomyślnie".

Operator może zalogować się do systemu ZIP korzystając z nowego hasła.

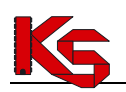

# 7. JAK ODZYSKAĆ DOSTĘP DO SYSTEMU W PRZYPADKU NIEWYRAŻENIA ZGODY NA PRZETWARZANIE ADRESU E-MAIL?

Przy próbie logowania do systemu ZIP, w sytuacji gdy użytkownik nie pamięta hasła do systemu, wyświetlony zostanie komunikat:

Nieprawidłowa nazwa użytkownika lub hasło

W takiej sytuacji możliwa jest uzyskanie nowego hasła za pomocą funkcji *Przypomnij mi hasło* lub za pomocą wniosku o zmianę hasła dla konta dostępowego przekazywanego do Oddziału Wojewódzkiego NFZ.

Pierwsza z opcji jest dostępna tylko wówczas, gdy operator systemu ZIP wyraził zgodę na przetwarzanie adresu e-mail. Więcej informacji na ten temat umieszczono w instrukcji w punkcie: Jak zmienić zapomniane hasło w przypadku niewyrażenia zgody na przetwarzanie adresu e-mail?.

Druga opcja zmiany hasła, czyli złożenie wniosku o zmianę hasła dla konta dostępowego, wymaga wizyty w Oddziale Wojewódzkim NFZ.

W celu złożenia wniosku należy:

- 1. wybrać opcję **Zaloguj Zarejestruj**. Czynność spowoduje wyświetlenie okna formularza rejestracyjnego.
- 2. W polu **Cel złożenia wniosku** należy wybrać opcję **Zmiana hasła**. Kolejne pola należy uzupełnić zgodnie z instrukcją przedstawioną w punkcie *Jak uzyskać konto dostępowe do systemu ZIP*?

Uzyskanie nowych danych dostępowych wymaga wizyty w punkcie obsługi wniosków OW NFZ. Idąc do OW NFZ należy posiadać przy sobie dokument tożsamości wymieniony we wniosku.

# 8. PRACA W SYSTEMIE

System **Zintegrowany Informator Pacjenta** integruje w sobie różne aplikacje, które mogą być pomocne dla świadczeniobiorcy w celu realizacji świadczeń medycznych.

System umożliwia zapoznanie się z informacjami legislacyjnymi dotyczącymi pacjenta, sprawdzenie informacji, gdzie jest dostępna realizacja wybranej usługi medycznej (aplikacja **Gdzie się leczyć**), a po zalogowaniu do systemu, również na sprawdzenie wykonanych pacjentowi świadczeń medycznych oraz statusu ubezpieczenia pacjenta.

System zbudowany jest w taki sposób aby móc łatwo nawigować na stronie.

W górniej części okna udostępnione są opcje związane z logowaniem do witryny: stan logowania, a także opcje logowania do systemu.

Jeśli osoba korzystająca z witryny nie zalogowała się do systemu ilość dostępnych modułów będzie ograniczona.

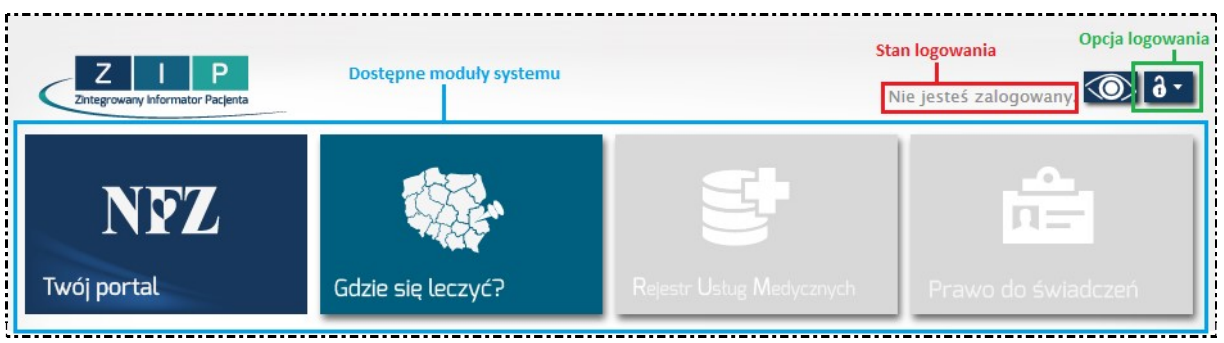

Rys. 8.1 Okno systemu Zintegrowany Informator Pacjenta

Informacje o sposobie zakładania konta dostępowego do systemu ZIP zostały przedstawione w punkcie: JAK UZYSKAĆ KONTO DOSTĘPOWE DO SYSTEMU ZIP? Informacje o tym jak zalogować się do systemu zostały przedstawione w punkcie: LOGOWANIE DO SYSTEMU

## 9. LOGOWANIE DO SYSTEMU

Logowanie do systemu możliwe jest po otrzymaniu z Oddziału Wojewódzkiego NFZ informacji wymaganych do autoryzacji. Informacja ta zawiera adres strony WWW systemu.

Przeglądanie danych Rejestru Świadczeń Medycznych następuje przez zalogowanie się do aplikacji za pośrednictwem przeglądarki internetowej.

Po wpisaniu adresu strony internetowej wyświetlone zostanie okno systemu ZIP.

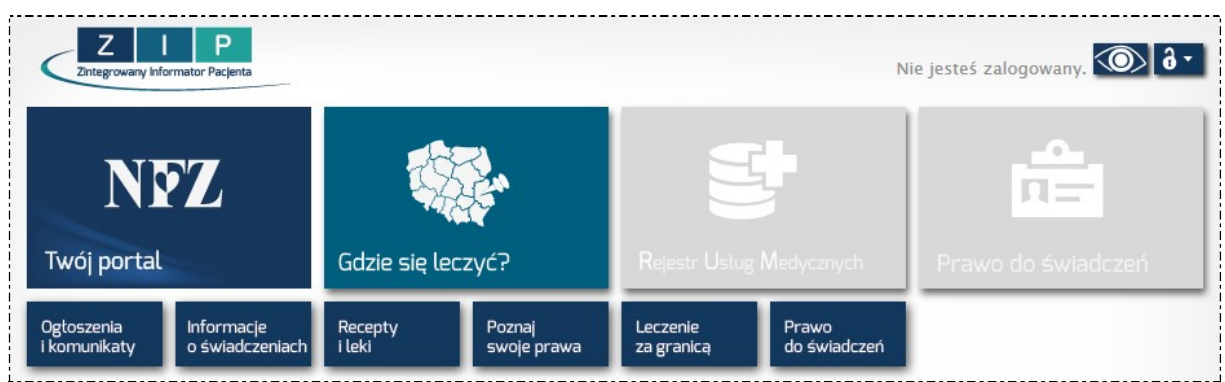

Rys. 9.1 Okno systemu Zintegrowany Informator Pacjenta

Aby zalogować się do systemu należy:

- 1. wybrać opcję **Zaloguj Czynność spowoduje wyświetlenie okna** *Logowanie*.
- 2. w polu:
  - login należy wpisać nazwę użytkownika przekazaną przez NFZ;
  - hasło należy wpisać hasło użytkownika przekazane przez NFZ;
  - zaznaczenie opcji Zaloguj jako rodzic / opiekun prawny umożliwia wprowadzenie loginu dziecka
- 3. wybrać opcję **Zaloguj**. Czynność spowoduje zalogowanie do systemu i udostepnienie dodatkowych funkcji przeglądania danych.

W przypadku pierwszego logowania do systemu wymuszona zostanie zmiana hasła tymczasowego użytkownika.

W tym celu wyświetlony zostanie komunikat:

Uwaga!!! Wprowadzono hasło jednorazowe. W celu dalszej pracy z systemem wymagana jest zmiana hasła.

Wybór opcji Anuluj spowoduje zakończenie procesu logowania bez zmiany hasła. Użytkownik nie zostanie zalogowany do systemu.

Wybór opcji **Zmień** spowoduje wyświetlenie okna zmiany hasła. Zmiana wymaga podania danych:

- stare hasło należy wprowadzić hasło użytkownika przekazane przez NFZ,
- **nowe hasło** należy wprowadzić nowe hasło użytkownika składające się minimum z 8 znaków (w tym małych i dużych liter oraz cyfr lub znaków specjalnych),
- potwierdzenie hasła należy powtórnie wprowadzić nowe hasło użytkownika.
- W celu zapisania zmiany hasła należy skorzystać z opcji **Zmień**.

Wybór opcji **Anuluj** spowoduje zakończenie procesu logowania bez zmiany hasła. Użytkownik nie zostanie zalogowany do systemu.

Wybór opcji **Wyczyść** spowoduje usunięcie danych z pól zmiany hasła, co umożliwi powtórne wprowadzenie danych.

Zgodnie z polityką bezpieczeństwa informacji system ZIP wymusza wykonanie zmiany hasła. Zmiana wymagana jest co określoną liczbę prawidłowo wykonanych logowań. Maksymalną liczbę logowań określa konfiguracja

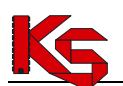

systemu.

W przypadku pierwszego logowania do systemu oraz w sytuacji, gdy użytkownik nie wprowadzi konfiguracji konta dostępowego wyświetlony zostanie komunikat wskazujący na konieczność uzupełnienia ustawień systemowych. Ustawienie konfiguracji jest bardzo ważne, gdyż umożliwia pacjentowi samodzielną zmianę konfiguracji oraz samodzielną zmianę hasła do systemu ZIP.

Konfiguracja systemu wymaga:

- 1. Podania adresu e-mail, na który będą przekazywane informacje do autoryzacji ustawień konta,
- 2. Ustawienia konfiguracji zgód na przetwarzanie adresu e-mail.

Więcej informacji na temat uzupełniania konfiguracji umieszczono w punkcie instrukcji: Zarządzanie kontem dostępowym.

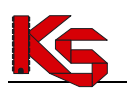

### **10. WERSJA TEKSTOWA PORTALU**

System ZIP dostał przystosowany do wymagań Krajowych Ram Interoperacyjności w zakresie zgodności z Web Content Accesibility Guidelines (WCAG 2.0) z uwzględnieniem poziomu AA – zgodnie z Załącznikiem numer 4 rozporządzenia z dnia 16 maja 2012 roku w sprawie Krajowych Ram Interoperacyjności, minimalnych wymagań dla rejestrów publicznych i wymiany Informacji w postaci elektronicznej oraz minimalnych wymagań dla systemów teleinformatycznych.

Aby rozpocząć pracę na tekstowej wersji systemu, należy wybrać opcję 🔍, która dostępna jest w prawym górnym rogu systemu:

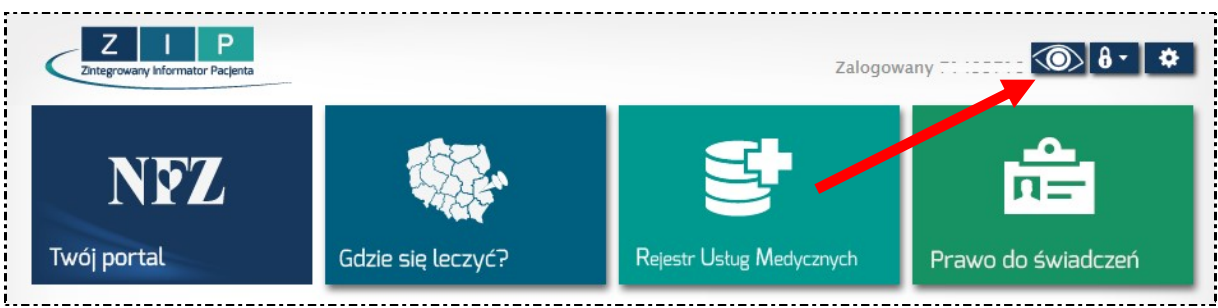

Rys. 10.1 Okno systemu Zintegrowany Informator Pacjenta

Po wybraniu powyższej opcji zostanie wyświetlona tekstowa wersja systemu:

| Zalogowany Titornator Pacient<br>Zalogowany Titornator Pacient<br>Wersja graficzna portalu<br>• Wyloguj<br>Ustawienia                                                                                                    |                                                         |                             | Kontrast: A A A A<br>Czcionka: A A <sup>+</sup> A <sup>++</sup> |
|----------------------------------------------------------------------------------------------------|---------------------------------------------------------|-----------------------------|-----------------------------------------------------------------|
| Twój portal                                                                                                    | Gdzie się leczyć                                        | Rejestr usług<br>medycznych | Prawo do świadczeń                                              |
| <ul> <li>Ogłoszenia i komunikaty         <ul> <li><u>Ogłoszenia</u></li> <li><u>Komunikaty</u></li> </ul> </li> <li><u>Informacje o świadczeniac</u> <ul> <li>Podstawowa opieka z</li> <li><u>Zasady</u></li> <li>Lista badań</li> <li><u>Moje deklaracje</u></li> <li><u>Znajdź POZ</u></li> <li><u>Druki deklaracji</u></li> <li>Ambulatoryjna opieka</li> <li><u>Zasady</u></li> </ul> </li> </ul> | <u>h</u><br>drowotna<br>a specjalistyczna<br>i <u>a</u> |                             |                                                                 |

Rys. 10.2 Wersja tekstowa systemu

Do modyfikacji wyglądu wersji tekstowej, służą następujące opcje:

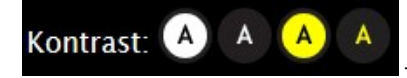

Kontrast stron systemu ZIP

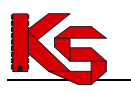

| Czcionka: A A <sup>+</sup> A <sup>++</sup> - Rozmiar czcionki w systemie ZIP                                                                                                    |                                            |
|----------------------------------------------------------------------------------------------------|--------------------------------------------|
| Z I P<br>Zntegrowany Informator Pacjenta                                                                                                    | Kontrast: A A A                            |
| Nie jesteś zalogowany.                                                                                                    | Czcionka: A A <sup>+</sup> A <sup>++</sup> |
| Wersia graficzna portalu                                                                                                    |                                            |
|                                                                                                    |                                            |
| • Zalogui                                                                                                    |                                            |
| • 7arojostruj                                                                                                    |                                            |
| • <u>Zarejestruj</u>                                                                                                    |                                            |
| Twój portal Gdzie się leczyć                                                                                                    |                                            |
| • Ogłoszenia i komunikaty                                                                                                    |                                            |
| O Ogłaszania                                                                                                    |                                            |
| O <u>Ogioszenia</u>                                                                                                    |                                            |
| • Informacje o świadczeniach                                                                                                    |                                            |
| <ul> <li>Podstawowa opieka zdrowotna</li> </ul>                                                                                                    |                                            |
| ■ <u>Zasady</u>                                                                                                    |                                            |
| ■ Lista badań                                                                                                    |                                            |
| Moje deklaracje                                                                                                    |                                            |
| Pys. 10.2 Przykładowa konfiguracja worsii tekstowaj systemu ZIP                                                                                                    |                                            |
| Rys. 10.5 Trzykładowa komiguracja wersji tekstowej systemu zn                                                                                                    |                                            |
| Z I P                                                                                                    |                                            |
| Zntegrowany Informator Pacjenta                                                                                                    | Kontrast:                                  |
| Nie jesteś zalogowany.                                                                                                    | Czcionka: <b>A A</b> * <b>A</b> **         |
| Wersja graficzna portalu                                                                                                    |                                            |
| • Zaloguj                                                                                                    |                                            |
| • <u>Zarejestruj</u>                                                                                                    |                                            |
| Twój portal Gdzie się leczyć                                                                                                    |                                            |
| • Ogłoszenia i komunikaty                                                                                                    |                                            |
| • Ogłoszenia                                                                                                    |                                            |
| • Informacje o świadczeniach                                                                                                    |                                            |
| <ul> <li>Podstawowa opieka zdrowotna</li> </ul>                                                                                                    |                                            |
| Zasady                                                                                                    |                                            |
|                                                                                                    |                                            |
| <ul> <li>Lista badań</li> <li>Moje deklaracje</li> </ul>                                                                                                    |                                            |
| <ul> <li>Lista badań</li> <li>Moje deklaracje</li> <li>Znajdź POZ</li> </ul>                                                                                                    |                                            |
| <ul> <li>Lista badań</li> <li>Moje deklaracje</li> <li>Znajdź <u>POZ</u></li> <li>Druki deklaracji</li> </ul>                                                                                  |                                            |
| <ul> <li>Lista badań</li> <li>Moje deklaracje</li> <li>Znajdź POZ</li> <li>Druki deklaracji</li> <li>Ambulatoryjna opieka specjalistyczna</li> </ul>                                           |                                            |
| <ul> <li>Lista badań</li> <li>Moje deklaracje</li> <li>Znajdź POZ</li> <li>Druki deklaracji</li> <li>Ambulatoryjna opieka specjalistyczna</li> <li>Zasady</li> </ul>                           |                                            |
| <ul> <li>Lista badań</li> <li>Moje deklaracje</li> <li>Znajdź POZ</li> <li>Druki deklaracji</li> <li>Ambulatoryjna opieka specjalistyczna</li> <li>Zasady</li> <li>Moje świadczenia</li> </ul> |                                            |

Rys. 10.4 Przykładowa konfiguracja wersji tekstowej systemu ZIP

Aby powrócić do wersji graficznej systemu należy wybrać opcję Wersja graficzna portalu, która dostępna jest w lewym górnym rogu.

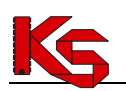

# 11. ZASADY DZIAŁANIA KONT DOSTĘPOWYCH ZAWIERAJĄCYCH DANE DZIECI

Przyjęto następujące zasady związane zakładaniem kont i dostępem do danych dzieci w systemie ZIP:

- 1. Dane zgromadzone na koncie dziecka do ukończenia 16 roku życia mogą zostać udostępnione tylko uprawnionemu opiekunowi (rodzic, opiekun, który zgłosił dziecko do ubezpieczenia zdrowotnego).
- 2. Uprawniony opiekun przed złożeniem wniosku powinien posiadać aktywne konto w systemie ZIP.
- 3. Do jednego konta dziecka może być przypisanych wielu opiekunów mających dostęp do danych zgromadzonych w systemie ZIP (przypisanie realizowane jest przez uprawnionego pracownika OW NFZ na podstawie wprowadzonych wniosków).
- 4. Dane dostępowe do konta dziecka, które nie ukończyło 16 roku wydawane są tylko opiekunom.
- 5. Po ukończeniu 16 roku dziecko może złożyć wniosek o wydanie danych dostępowych we własnym imieniu.
- 6. Dostęp opiekunów do konta dziecka jest automatycznie blokowany po ukończeniu przez dziecko 18 roku życia.
- 7. Podczas logowania się do systemu przez opiekuna wymagane jest podanie loginu oraz hasła do konta opiekuna oraz loginu do konta dziecka.
- 8. Opiekun podczas pracy na koncie dziecka nie ma dostępu do opcji systemowych (zmiana hasła, blokada, wyrażanie zgody na dodatkowe opcje).

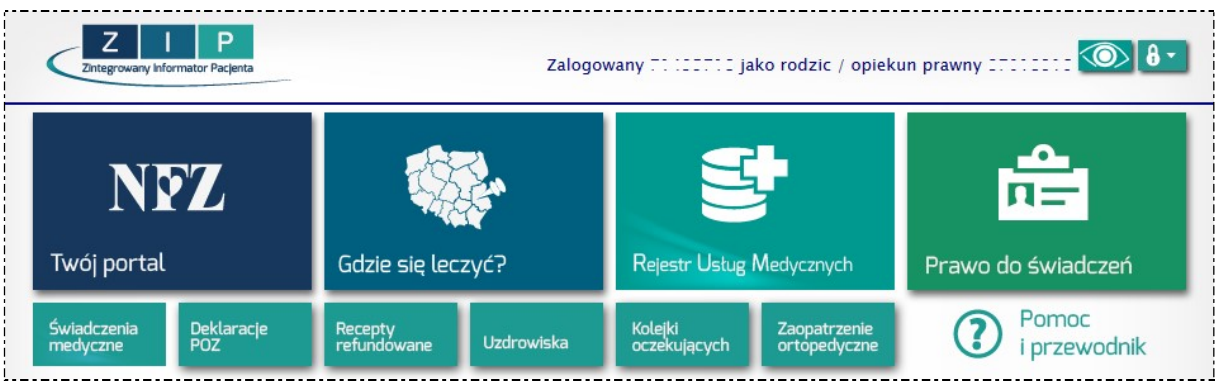

Rys. 11.1 Okno systemu Zintegrowany Informator Pacjenta dla rodzica/opiekuna prawnego

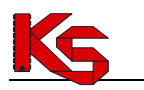

# **12. OBSZARY PRACY**

Zalogowany użytkownik systemu uzyska dostęp do obszarów pracy spersonalizowanych specjalnie dla niego.

| NFZ                                    |                                                                       |                                                                                                    |                                                                                                    |                                               |                                             |                                            |  |  |
|----------------------------------------|-----------------------------------------------------------------------|----------------------------------------------------------------------------------------------------|----------------------------------------------------------------------------------------------------|-----------------------------------------------|---------------------------------------------|--------------------------------------------|--|--|
| Iwoj portal                            | Gdzie się leczy                                                       | /ć?                                                                                                    | Rejestr Usług M                                                                                                    | Nedycznych                                    | Prawo do ś                                  | wiadczeń                                   |  |  |
| Świadczenia Deklaracje<br>medyczne POZ | Recepty<br>refundowane                                                | Uzdrowiska                                                                                                    | Kolejki Zaopatrzenie<br>oczekujących ortopedyczne                                                                                                    |                                               | Endoprotezo-<br>plastyka                    | Pomoc                                      |  |  |
| Twój portal                            | Obszar<br>zdrowia<br>środków<br>W podm                                | zawiera infc<br>oraz prawa<br>publicznych<br>enu umieszc                                                                                                    | ormacje podst<br>do świadcze<br>zone są szczeg                                                                                                    | awowe dotyo<br>n opieki zdr<br>ółowe artykuły | czące prawa<br>owotnej fina<br>y przygotowa | do ochrony<br>nsowanej ze<br>ne przez NFZ. |  |  |
| Gdzie się leczyć?                      | Obszar je<br>usług me<br>Za pomo<br>miejsc, w<br>kardiolog<br>Dane mo | Obszar jest wyodrębnioną aplikacją służącą do sprawdzenia dostępności<br>usług medycznych.<br>Za pomocą dostępnej funkcjonalności można w prosty sposób uzyskać lis<br>miejsc, w których realizowane są określone świadczenia, np.: porada<br>kardiologiczna.<br>Dane mogą być zawężone wg dostępnych kryteriów. |                                                                                                    |                                               |                                             |                                            |  |  |
| Rejestr Usług Medycznych               | Obszar j<br>świadcze<br>w syster<br>medyczn                           | Obszar jest wyodrębnioną aplikacją służącą do weryfikacji wykona<br>świadczeń medycznych dla pacjenta zalogowa<br>w systemie. Wyświetlane dane są poufne, gdyż zawierają inform<br>medyczne oraz koszty leczenia pacjenta.                                                                                       |                                                                                                    |                                               |                                             |                                            |  |  |
| Prawo do świadczeń                     | Obszar j<br>ubezpiec<br>Informac<br>(poradni                          | est wyodręk<br>zenia zalogo<br>zja jest toż<br>om zdrowia,                                                                                                    | bnioną aplikacją umożliwiającą zweryfikowanie stanu<br>owanego pacjenta.<br>Isama z danymi udostępnianymi świadczeniodawcy<br>, szpitalom) w systemie e-WUŚ. |                                               |                                             |                                            |  |  |

Wyboru obszaru pracy dokonuje się przez kliknięcie w wybrany kafelek danych.

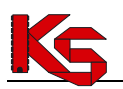

### 13. REJESTR USŁUG MEDYCZNYCH

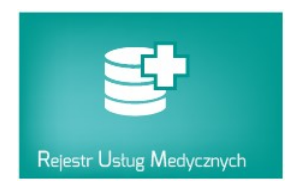

Obszar **Rejestr Usług Medycznych** jest wyodrębnioną aplikacją służącą do przeglądania informacji o wykonanych pacjentowi usługach medycznych, refundacjach leków oraz złożonych deklaracjach podstawowej opieki zdrowotnej. Wyświetlane dane są poufne, gdyż zawierają informacje medyczne oraz koszty leczenia pacjenta.

Obszar **Rejestr Usług Medycznych** zawiera kilka grup danych. Prezentacja informacji wykonywana jest po kliknięciu w jeden z dostępnych kafli.

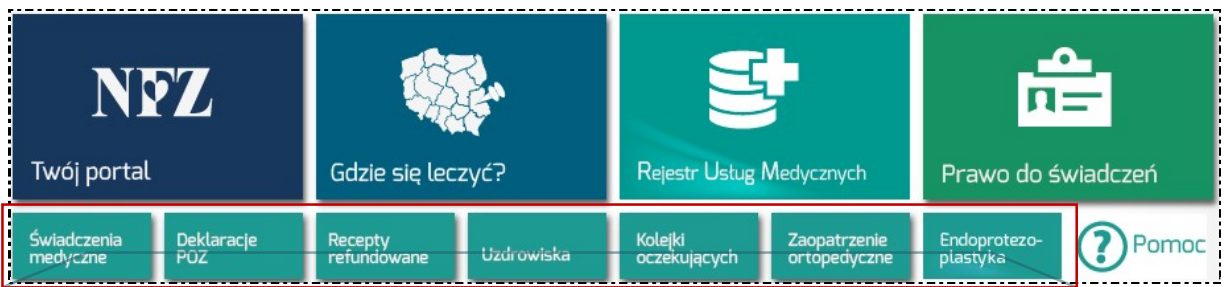

Rys. 13.1 Rejestr Usług Medycznych

- Świadczenia medyczne informacje o wykonanych dla pacjenta usługach medycznych: ambulatoryjnych (porada lekarska np.: porada w poradni POZ, porada w poradni okulistycznej), a także stacjonarnych (pobyt w szpitalu),
- Deklaracje POZ informacje o deklaracjach POZ złożonych przez pacjenta,
- Recepty informacje o receptach wydanych dla pacjenta i zrealizowanych w aptece, wraz z wysokością odpłatności przez pacjenta i kosztami refundacji leków,
- Uzdrowiska informacje o skierowaniach na leczenie uzdrowiskowe i stanie ich realizacji,
- Kolejki oczekujących informacje o miejscu w kolejce oczekujących na wykonanie świadczenia,
- Zaopatrzenie ortopedyczne informacje o wydanych dla pacjenta kartach i wnioskach na zaopatrzenie ortopedyczne wraz z informacją o realizacji wydania,
- Endoprotezoplastyka informacje na temat endoprotezoplastyki ze szczegółowymi danymi na temat przeprowadzonej operacji z tego zakresu.

### 13.1 Budowa okna przeglądania danych

Budowa wszystkich okien w Rejestrze Usług Medycznych została zoptymalizowana, tak aby użytkownik w łatwy sposób mógł przeglądać dane.

Budowa okna została przedstawiona na poniższych rysunkach.

KAMSOFT

Dokumentacja użytkownika systemu Zintegrowany Informator Pacjenta ZIP

| Z I F<br>Zntegrowany Informator Par | D<br>cjenta              |                                                             |                         | Za                           | logowany 999999                    | 99 🔘 • • •         | opcje logowania / wylogowania |
|-------------------------------------|--------------------------|-------------------------------------------------------------|-------------------------|------------------------------|------------------------------------|--------------------|-------------------------------|
| NFZ                                 |                          |                                                             |                         | 5                            | Ē                                  | 2                  | moduły pracy                  |
| Twój portal                         |                          | Gdzie się leczyć?                                           | Rejestr Ustu            | ig Medycznych                | Prawo do ś                         | wiadczeń           |                               |
| Świadczenia Dekl.<br>medyczne POZ   | aracje                   | Recepty Uzdrowiska                                          | Kolejki<br>oczeku ących | Zaopatrzenie<br>ortopedyczne |                                    | omoc<br>orzewodnik | dostępne grupy danych         |
| Świadczenia medycz                  | <b>zne</b><br>szukiwania | Su                                                          | na kosztów wybra        | nych świadczeń: 53           | 193,10 zł                          |                    | przeglądanie danych           |
| Data / daty pobytu                  |                          | Miejsce udzielenia świadczenia                              |                         | Typ świadczenia              | <u>Koszt</u><br><u>świadczenia</u> | Szczegóły          |                               |
| 2013-04-01<br>w trakcie             | SAMODZIEL                | LNY PUBLICZNY ZAKŁAD OPIEKI<br>DZIAŁ REHABILITACJI KARDIOLO | ZDROWOTNEJ.<br>GICZNEJ  | Szpitalne                    | 4 480,00                           | pokaż              |                               |
| 2013-01-25                          | NIEP                     | Publiczny zakład opieki zdro<br>Poradnia (gabinet) lekarza  | WOTNEJ<br>POZ           | Ambulatoryjne                | ryczałt/kapitacja                  | pokaż              |                               |

Rys. 13.2 Przykładowe okno pracy w systemie

| viadczenia medyo                                       | :zne                                                                                                    | rapor                             | t skrócony raport :         | szczegółowy        | opcje wydruku zestawienia<br>refundacji                                             |
|--------------------------------------------------------|----------------------------------------------------------------------------------------------------|-----------------------------------|-----------------------------|--------------------|-------------------------------------------------------------------------------------|
| Miejsce udzieler<br>Typ świadczenia<br>Kwota refundacj | iia świadczenia                                                                                                 | X ? Data od<br>Pata do<br>Pata do | Q                           | Szukaj             | opcje wyszukiwania<br>(wyświetlane po wybraniu funkcji<br>Pokaż opcje wyszukiwania) |
| Ukryj opcje wys                                        | zukiwania                                                                                                    | Suma kosztów wyl                  | oranych świadczei           | ń: <b>1 329,73</b> |                                                                                     |
| Data / daty pobytu                                     | Miejsce udzielenia świadczenia                                                                                  | Typ świadczenia                   | <u>Koszt</u><br>świadczenia | Szczegóły          | lista danych                                                                        |
| 2013-01-25                                             | NIEPUBLICZNY ZAKŁAD OPIEKI ZDROWOTNEJ<br>PORADNIA (GABINET) LEKARZA POZ<br>ul. KWIATOWA 1,<br>48–340 GŁUCHOŁAZY | Ambulatoryjne                     | ryczałt/kapitacja           | pokaż              | –<br>nagłówki kolumn wraz z opcjami<br>sortowania                                   |
| 2012 12 14                                             | JADWIGA KOWALEWSKA "VENTUS" GABINET REHABILITACYJNY<br>PODSTAWOWE MIEISCE UDZIELANIA ŚWIADCZEŃ                  | Ambulatoryjne                     | 9,00                        | pokaż              | 7                                                                                   |

Rys. 13.3 Przykładowe okno pracy w systemie

opcje przeglądania szczegółowych informacji

| 2013-01-25 | NIEPUBLICZNY ZAKŁ<br>PORADNIA (GAB                 | AD OPIEKI ZDROWOTNEJ<br>INET) LEKARZA POZ                              | Ambulatoryjne                              | ryczałt            | /kapitacja   | <u>ukryi</u> | informacje podstawowe          |
|------------|----------------------------------------------------|------------------------------------------------------------------------|--------------------------------------------|--------------------|--------------|--------------|--------------------------------|
|            |                                                    | Szczegóły – Dane                                                       | medyczne                                   |                    |              |              |                                |
|            | Tryb przyjęcia                                     | przyjęcie                                                              | planowe na podstawie                       | skierowa           | ania         |              | szczegóły danych               |
| óły        | Data                                               |                                                                        | 2013-01-25                                 |                    |              |              | (wyświetlane po wybraniu opcji |
| Szczeg     | Nazwa/adres                                        | PORA<br>PORA                                                           | DNIA (GABINET) LEKA<br>DNIA (GABINET) LEKA | rza poz<br>Rza poz |              |              | <u>pokaż</u> )                 |
| (7))       |                                                    | Wykonane procedury m                                                   | iedyczne (ICD9)                            |                    |              |              |                                |
|            |                                                    | PORADA LEKARSKA, KONS                                                  | SULTACJA, ASYSTA                           |                    |              |              |                                |
|            |                                                    | Szczegóły – Dane ro                                                    | zliczeniowe                                |                    |              |              |                                |
|            |                                                    | Produkt rozliczeniowy                                                  |                                            | Liczba             | Koszt cał    | łkowity      |                                |
|            | 5.01.00.0000077 – PORAD.<br>ŚWIADCZEŃ, Z INNYCH PR | A LEKARSKA DIAGN-TERAP.,W I<br>ZYCZYN NIŻ CUKRZYCA I/LUB (<br>KRĄŻENIA | MIEJSCU UDZIELANIA<br>CHOROBA UKŁADU       | 0                  | ryczałt/ka   | apitacja     | wyświetlanych danych           |
| i          |                                                    |                                                                        |                                            |                    | zgłoś niepra | awidłowość   |                                |

Rys. 13.4 Przykładowe okno pracy w systemie

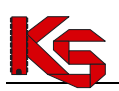

### 13.2 Opcje wspólne dla przeglądania danych

Dla każdej z zakładek przeglądania danych dostępne są opcje generacji i wydruku raportów refundacji. W systemie istnieją dwa typy raportów:

- 1. Raport skrócony zawiera listę zrefundowanych pozycji (wydruk jest zgodny z listą wyświetlaną w oknie)
- 2. Raport szczegółowy zawiera listę pozycji wraz ze szczegółami dla każdej z nich.

|   | raport  | skrócony raport szczegółowy |
|---|---------|-----------------------------|
| - | Data od | ?                           |

Opcje pobierania raportu umieszczone są nad polem filtrowania listy:

- Raport skrócony
- Raport szczegółowy

#### Uwaga! Ustawione w oknie filtry mają wpływ na wydruk.

Np.: filtrując listę wg miejsca udzielania świadczeń oraz okresu refundacji w raporcie zostaną wyświetlone tylko dane spełniające wskazane warunki wyszukiwania.

Wybór opcji - w zależności od wersji przeglądarki internetowej (Internet Explorer / Firefox Mozilla / Opera / inne...) spowoduje wyświetlenie okna / paska pobierania pliku pdf lub też podglądu pliku pdf.

| twieranie raport-Swiado       | zenia5krocony      | 999999999.p      | df 🔀   |
|-------------------------------|--------------------|------------------|--------|
| Rozpoczęto pobieranie pliku   | :                  |                  |        |
| Traport-Swiadczeni            | aSkrocony-999      | 999999.pdf       |        |
| Adres: https://nfz2.k         | amsoft.pl          |                  |        |
| Po zakończeniu pobierania     |                    |                  |        |
| Otwórz za pomocą              | Adobe Reader       | (domyślny)       | •      |
| 🔘 Zapi <u>s</u> z plik        |                    |                  |        |
| 🔲 Z <u>a</u> pamiętaj tę decy | zję dla wszystkich | n plików tego ty | /pu    |
|                               |                    |                  |        |
|                               |                    | OK               | Anului |
|                               |                    | UK               | Andidy |

Rys. 13.5 Otwieranie raportu (Firefox)

| ogin                     | 99999999                                                                                 | Data i czas generacji                  | 2014-08-25     | 13:40                 |
|--------------------------|------------------------------------------------------------------------------------------|----------------------------------------|----------------|-----------------------|
|                          | Świadczen                                                                                | ia medyczne                            |                |                       |
| Data / daty<br>pobytu    | Miejsce udzielania świa                                                                  | idczeń T                               | /p świadczenia | Koszt<br>świadczenia  |
| 2013-01-25               | NIEPUBLICZNY ZAKŁAD OPIEK<br>PORADNIA (GABINET) LE<br>ul. KWIATOWA<br>48-340 GŁUCHOŁA    | II ZDROWOTNEJ<br>KARZA POZ<br>1<br>.ZY | bulatoryjne    | ryczałt/<br>kapitacja |
| 2012-05-14<br>2012-05-14 | SAMODZIELNY PUBLICZNY<br>ZESPÓŁ CHIRURGII JEDN<br>ul. BANANOWA<br>48-340 GŁUCHOŁA        | SZPITAL<br>NEGO DNIA<br>6<br>JZY       | Szpitalne      | 1 497,60              |
| 2011-09-21<br>2011-09-23 | SAMODZIELNY PUBLICZNY ZAKŁAD C<br>IZBA PRZYJĘĆ INTERNIS<br>ul. WIELKA 3<br>60-111 POZNAŃ | DPIEKI ZDROWOTNEJ.<br>TYCZNYCH         | Szpitalne      | 1 275,00              |
| 2010-06-12<br>2010-06-17 | SAMODZIELNY PUBLICZNY ZAKŁAD O<br>ODDZIAŁ CHIRURGICZNY<br>ul. WIELKA 1<br>60-111 POZNAŃ  | OGÓLNY                                 | ୢ୕ୣୣୄ          | 8 🖬                   |

Rys. 13.7 Przykładowy pasek otwierania raportu (IE 10)

Należy wybrać opcję **Zapisz /** I jeśli kopia pliku ma zostać zachowana na dysku komputera lub **OK/Otwórz,** aby wyświetlić plik.

uluj

### 13.3 Świadczenia medyczne

W obszarze Świadczenia medyczne znajdują się informacje na temat świadczeń medycznych udzielonych danej

Strona 28 z 62

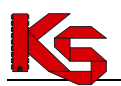

osobie (świadczeniobiorcy) wraz z kosztem refundacji tych świadczeń przez NFZ. Przykładowe okno tego obszaru przedstawia poniższa ilustracja:

| Pokaż opcje wysz          | zukiwania<br>Suma kosztów wybr                                                           | anych świadczeń: 53    | 93,10 zł                           |           |
|---------------------------|------------------------------------------------------------------------------------------|------------------------|------------------------------------|-----------|
| <u>Data / daty pobytu</u> | Miejsce udzielenia świadczenia                                                           | <u>Typ świadczenia</u> | <u>Koszt</u><br><u>świadczenia</u> | Szczegóły |
| 2013-04-01<br>w trakcie   | SAMODZIELNY PUBLICZNY ZAKŁAD OPIEKI ZDROWOTNEJ,<br>ODDZIAŁ REHABILITACJI KARDIOLOGICZNEJ | Szpitalne              | 4 480,00                           | pokaż     |
| 2013-01-25                | NIEPUBLICZNY ZAKŁAD OPIEKI ZDROWOTNEJ<br>PORADNIA (GABINET) LEKARZA POZ                  | Ambulatorvine          | rvczałt/kapitacia                  | pokaż     |

Rys. 13.8 Przykładowa lista świadczeń medycznych

#### Opcje filtrowania listy

Filtry znajdujące się w górnej części listy umożliwiają wyszukiwanie usług medycznych. Pacjent może filtrować listę świadczeń według następujących kryteriów:

| Nazwa pola               | Opis                                                                                 |  |  |  |  |  |  |
|--------------------------|--------------------------------------------------------------------------------------|--|--|--|--|--|--|
| Miejsce wykonywania      | W polu można wprowadzić nazwę miejsca udzielania świadczeń (poradni,                 |  |  |  |  |  |  |
| świadczeń                | szpitala), w której pacjent korzystał z usług.                                       |  |  |  |  |  |  |
|                          | Uzupełnienie następuje przez wprowadzenie całości lub części nazwy                   |  |  |  |  |  |  |
|                          | miejsca w polu tekstowym. W efekcie, wyświetlona zostanie lista miejsc,              |  |  |  |  |  |  |
|                          | zawierająca w nazwie określony ciąg znaków.                                          |  |  |  |  |  |  |
|                          | Miejsce udzielania ZDR X                                                             |  |  |  |  |  |  |
|                          | KLINIKA ZDROWEGO CZŁOWIEKA - ODDZIAŁ LARYNGOLOGI OGÓLNEJ<br>ul KATOWICKA 59 KATOWICE |  |  |  |  |  |  |
|                          | NZOZ "ZDRÓWKO" W KATOWICACH - STOMATOLOGIA BAMBERSKI DWÓR NZOZ                       |  |  |  |  |  |  |
|                          | ZESPÓŁ PORADNI SPECJALISTYCZNYCH "SAMO ZDROWIE" - PORADNIA ENDOKRYNOLOGICZNA         |  |  |  |  |  |  |
|                          | ul. SLOWACKIEGO.60-823 POZNAN-JEŻYCE                                                 |  |  |  |  |  |  |
|                          | lećli na lićcie dostepne bedzie wyszukiwane miejsce należy kliknać w jego            |  |  |  |  |  |  |
|                          | nazwe – dane zostana nobrane do filtru                                               |  |  |  |  |  |  |
|                          |                                                                                      |  |  |  |  |  |  |
|                          | Miejsze udzielania NZOZ "ZDRÓWKO" W KATOWICACH - STOMATOLOGIA BAMBERSKI DWÓR NZOZ    |  |  |  |  |  |  |
|                          | świadczeń ul. św. WAWRZYŃCA,                                                         |  |  |  |  |  |  |
|                          | 60-539 POZNAŃ-JEŻYCE                                                                 |  |  |  |  |  |  |
|                          |                                                                                      |  |  |  |  |  |  |
|                          | Kliknięcie w opcję usuń 🎽 umożliwia usunięcie nazwy miejsca                          |  |  |  |  |  |  |
|                          | z pola filtru.                                                                       |  |  |  |  |  |  |
|                          |                                                                                      |  |  |  |  |  |  |
| Typ świadczenia          | W polu można wybrać typ leczenia, wg którego mają być przeglądane                    |  |  |  |  |  |  |
|                          | dane:                                                                                |  |  |  |  |  |  |
|                          | <ul> <li>ambulatoryjne,</li> </ul>                                                   |  |  |  |  |  |  |
|                          | • szpitalne.                                                                         |  |  |  |  |  |  |
|                          | Brak wyboru będzie oznaczał przeglądanie danych dla wszystkich typów                 |  |  |  |  |  |  |
|                          | świadczeń.                                                                           |  |  |  |  |  |  |
|                          |                                                                                      |  |  |  |  |  |  |
| Data od                  | W polu można wprowadzić datę początkową, od której mają być                          |  |  |  |  |  |  |
|                          | wyszukane świadczenia (rok-miesiąc-dzień).                                           |  |  |  |  |  |  |
|                          |                                                                                      |  |  |  |  |  |  |
| Data do                  | W polu można wprowadzić datę końcową, do której mają być                             |  |  |  |  |  |  |
|                          | wyświetlane świadczenia (rok-miesiąc-dzień).                                         |  |  |  |  |  |  |
|                          |                                                                                      |  |  |  |  |  |  |
| Kwota refundacji od – do | W polu można wprowadzić minimalną i maksymalną kwotę refundacji.                     |  |  |  |  |  |  |
|                          | Zastosowanie filtru spowoduje wyświetlenie świadczeń, których                        |  |  |  |  |  |  |
|                          | retundacja zawiera się w przedziale kwot.                                            |  |  |  |  |  |  |

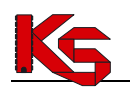

Po ustawieniu wybranych filtrów należy skorzystać z opcji **Szukaj**. Czynność spowoduje odświeżenie listy zgodnie z wprowadzonymi filtrami.

**Uwaga!** Dane wyświetlane w systemie są zgodnie z danymi przekazanymi przez świadczeniodawców do OW NFZ. Świadczenia realizowane jako pełnopłatne (prywatnie) nie będą dostępne na liście.

#### Przeglądanie pozycji listy

Lista Świadczenia medyczne zawiera zestawienie świadczeń wykonanych pacjentowi zalogowanemu w systemie. Dane prezentowane są w postaci tabeli zawierającej informacje:

| Nazwa pola                   | Opis                                                                                                    |
|------------------------------|----------------------------------------------------------------------------------------------------|
| Data / daty pobytu           | Wyświetlana jest informacja o dacie uzyskania porady (typ:<br>ambulatoryjny) lub okresie pobytu w szpitalu (typ: stacjonarny).                                                                                                    |
| Miejsce udzielania świadczeń | Wyświetlana jest nazwa miejsca udzielania świadczeń wraz z danymi adresowymi.                                                                                                    |
| Typ świadczenia              | Wyświetlany jest typ udzielonego świadczenia (ambulatoryjne / stacjonarne).                                                                                                    |
| Koszt świadczenia            | Wyświetlana jest wartość refundacji usługi ponoszona przez NFZ.                                                                                                    |
| Szczegóły                    | W kolumnie dostępna jest opcja <b>Pokaż.</b><br>Wybór opcji umożliwia przeglądanie szczegółowych informacji związanych<br>z wykonaniem porady / pobytu w szpitalu oraz informacje czy<br>poszczególne zdarzenia medyczne zostały przez fundusz sfinansowane<br>poprzez rozliczenie się z świadczeniodawcą. |

#### Prezentacja danych szczegółowych

Przeglądając listę świadczeń medycznych pacjent ma dostęp do zbiorczej informacji o wizytach medycznych. Dla każdej porady lekarskiej i każdego pobytu w szpitalu dostępna jest opcja przeglądania szczegółów pobytu. Aby przeglądać szczegóły dla wybranej usługi należy kliknąć w opcję **Pokaż** dostępną w kolumnie *Szczegóły*.

Wybór opcji Pokaż spowoduje wyświetlenie karty Szczegóły.

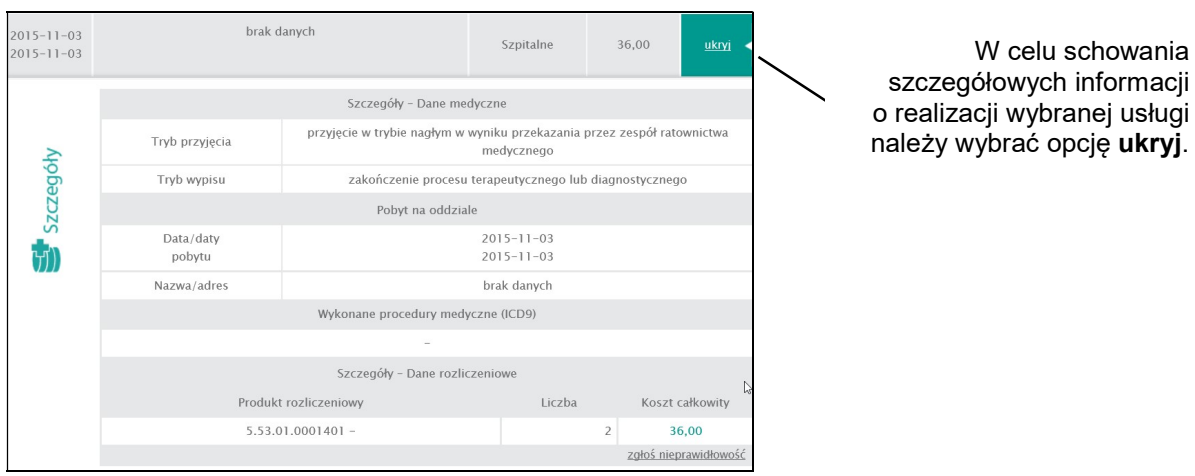

Rys. 13.9 Przykładowe okno listy świadczeń medycznych – szczegóły

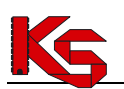

W zależności o typu świadczenia, szczegółowe informacje będą zawierały inne dane. Dla świadczeń ambulatoryjnych będą to:

- dane medyczne np.: data realizacji, nazwa i adres miejsca udzielania świadczeń,
- wykonane procedury medyczne (ICD-9),
- dane rozliczeniowe produkt rozliczeniowy, liczba, koszt całkowity (za wyjątkiem świadczeń rozliczanych ryczałtem/kapitacją).

Dla świadczeń stacjonarnych będą to:

- dane medyczne np.: tryb przyjęcia i wypisu ze szpitala, data pobytu, nazwa i adres miejsca udzielania świadczeń,
- pobyt na oddziale np.: daty pobytu, nazwa i adres,
- wykonane procedury medyczne (ICD-9),
- dane rozliczeniowe produkt rozliczeniowy, liczba, koszt całkowity(za wyjątkiem świadczeń rozliczanych ryczałtem/kapitacją).

#### Sposób prezentowania danych w polu Koszt całkowity:

1. Dla pozycji zapłaconych oraz rozliczanych ryczałtem/kapitacją – kwota przyjmie kolor zielony – "Koszt świadczenia rozliczony/opłacony przez NFZ",

2. Dla pozycji o nieokreślonym statusie – kwota przyjmie kolor szary – "Status płatności niemożliwy do ustalenia – świadczenie zrealizowane w okresie wykraczającym poza zakres dostępnych danych o rozliczeniu/płatności",

3. Dla pozycji niezapłaconych – kwota przyjmie **kolor czarny** – "Koszt świadczenia nieopłacony przez NFZ".

Dodatkowo po najechaniu kursorem na wyróżnioną kwotę pojawi się odpowiedni opis:

| Szczegóły – Dane rozliczenio | we     |                            |                                       |
|------------------------------|--------|----------------------------|---------------------------------------|
| Produkt rozliczeniowy        | Liczba | Koszt całkowity            |                                       |
| 5.30.00.000041 -             | 1      | 175,00                     |                                       |
|                              |        | zgłoś niepr<br>Koszt świad | dczenia rozliczony/opłacony przez NFZ |

Rys. 13.10 Przykładowy opis dotyczący rozliczenia kosztów

Dla obu typów świadczeń (stacjonarnych / ambulatoryjnych) w dolnej części karty **Danych szczegółowych** dostępna jest opcja **zgłoś nieprawidłowość.** Użycie opcji umożliwia przygotowanie zgłoszenia uwag dotyczących realizacji wykonanego świadczenia. Pobrana karta zawiera identyfikatory świadczenia (wymagane dla OW NFZ, w celu identyfikacji pozycji) oraz opis nieprawidłowości wprowadzony przez pacjenta. Więcej informacji na temat zgłaszania nieprawidłowości umieszczono w podrozdziale: <u>Zgłaszanie nieprawidłowości do udostępnionych świadczeń medycznych</u>

Wybór opcji **Ukryj** spowoduje schowanie karty **Szczegóły**.

# 13.4 Zgłaszanie nieprawidłowości do udostępnionych świadczeń medycznych

Przeglądając listę świadczeń medycznych może wystąpić sytuacja, w której pacjent zauważy przypisanie do jego konta świadczenia medycznego, które jego zdaniem nie zostało mu wykonane. W takiej sytuacji, możliwe jest zgłoszenie do OW NFZ, informacji o nieprawidłowościach wykazanych w systemie Zintegrowany Informator Pacjenta. Czynność tą realizuje się w następujących krokach:

- 1. Należy wejść na listę Świadczenia medyczne;
- Należy odszukać świadczenie, do którego pacjent chce przekazać uwagę, a następnie wybrać opcję pokaż;
- 3. Należy przesunąć okno tak, aby wyświetlić dolną część karty *Szczegóły Dane rozliczeniowe* i wybrać opcję **zgłoś nieprawidłowość**. Czynność spowoduje wyświetlenie okna *Zgłaszania nieprawidłowości*.

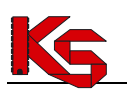

| Nie udzielono                      | mi tego świadczenia 🗸 🗸                                                               |
|------------------------------------|---------------------------------------------------------------------------------------|
| Poniższe dane i<br>wypełnić długoj | nie są zapisywane w systemie, można je opcjonalnie<br>pisem po wygenerowaniu wydruku. |
| mię i nazwisk                      | 0*                                                                                    |
|                                    |                                                                                       |
|                                    | Pobierz formularz zgłoszenia                                                          |

Rys. 13.11 Przykładowe okno zgłaszania nieprawidłowości

- 4. Należy wskazać Rodzaj nieprawidłowości korzystając z dostępnej listy odpowiedzi:
  - nie udzielono mi tego świadczenia,
  - zapłaciłem sam za to świadczenie mam dowód zapłaty,
  - zapłaciłem sam za to świadczenie nie mam dowodu zapłaty,
  - inne treść wpisana przez pacjenta

Wybór opcji Inne – treść wpisana przez pacjenta wymaga uzupełnienia opisu nieprawidłowości. Opis nie może być dłuższy niż 500 znaków.

- 5. Pola: Imię i nazwisko oraz Numer telefonu lub adres korespondencyjny nie są wymagane do uzupełnienia w celu pobrania wydruku *Zgłoszenia nieprawidłowości*. Dane te można uzupełnić po wykonaniu wydruku.
- 6. Należy wybrać opcję **Pobierz formularz zgłoszenia**, aby pobrać plik zawierający informacje niezbędne do identyfikacji świadczenia przez Fundusz wraz z opisem zgłoszenia.
- 7. Pobrany formularz Zgłoszenia nieprawidłowości wykazanych w systemie Zintegrowany Informator Pacjenta w zakresie udzielonych świadczeń medycznych należy podpisać, a następnie przekazać do Oddziału Wojewódzkiego NFZ wskazanego w formularzu.

Informacje związane z przygotowaniem oraz wygenerowaniem formularza nie są zapisywane w systemie.

### 13.5 Deklaracje POZ

W obszarze **Deklaracje POZ** znajdują się informacje na temat deklaracji POZ złożonych przez zalogowanego do systemu ZIP pacjenta wraz z kwotą miesięczną przekazywaną ryczałtowo świadczeniodawcy za gotowość do świadczenia usług.

| Typ deklaracji | Miejsce udzielenia świadczenia | Pracownik       | Koszt<br>miesieczny | Szczegóły |
|----------------|--------------------------------|-----------------|---------------------|-----------|
| Lekarz         | SAMODZIELNY PUBLICZNY SZPITAL  | JAN<br>KOWALSKI | 8,00                | pokaż     |
| Pielęgniarka   | SAMODZIELNY PUBLICZNY SZPITAL  | OLGA NOWAK      | 2,22                | pokaż     |
| Położna        | SAMODZIELNY PUBLICZNY SZPITAL  | EWA KOWALSKA    | 1.13                | pokaż     |

Rys. 13.12 Przykładowe okno Deklaracje POZ

#### **Opcje filtrowania listy**

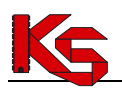

Filtry znajdujące się w górnej części listy umożliwiają wyszukiwanie deklaracji POZ. Pacjent może filtrować listę według następujących kryteriów:

| Nazwa pola     | Opis                                                                                                    |
|----------------|----------------------------------------------------------------------------------------------------|
| Typ deklaracji | W polu można wybrać typ deklaracji POZ:<br><ul> <li>lekarz</li> <li>pielęgniarka</li> <li>położna</li> <li>medycyna szkolna</li> <li>KAOS nad pacjentem z cukrzycą</li> <li>KAOS nad pacjentem zakażonym HIV</li> </ul> Zastosowanie filtru spowoduje wyświetlenie tylko deklaracji |
| Rok od-do      | o wskazanym typie.<br>W polu można wprowadzić minimalną i maksymalną wartość dla roku.<br>Zastosowanie filtru spowoduje wyświetlenie deklaracji zawierających się<br>we wskazanym przedziale lat.                                                                                   |

Zastosowanie filtru na liście wymaga wybrania opcji Szukaj.

#### Przeglądanie pozycji listy

Otwierając obszar **Deklaracje POZ** operator uzyska dostęp do listy obecnie podpisanych i obowiązujących deklaracji pacjenta. Dane prezentowane są w postaci tabeli zawierającej informacje:

| Nazwa pola                     | Opis                                                                                                    |
|--------------------------------|----------------------------------------------------------------------------------------------------|
| Typ deklaracji                 | Wyświetlana jest informacja o typie złożonej deklaracji, np.: lekarz rodzinny, pielęgniarka, położna, medycyna szkolna                                                                                                    |
| Miejsce udzielania świadczenia | Wyświetlana jest nazwa świadczeniodawcy, u którego została złożona deklaracja                                                                                                    |
| Pracownik medyczny             | Wyświetlane jest imię i nazwisko osoby personelu medycznego, do której została złożona deklaracja                                                                                                    |
| Koszt miesięczny               | Wyświetlana jest stawka kapitacyjna miesięcznej refundacji ponoszona przez NFZ.                                                                                                    |
| Szczegóły                      | W kolumnie dostępna jest opcja <b>Pokaż.</b><br>Wybór opcji umożliwia przeglądanie szczegółowych informacji związanych<br>z wykonaniem porady / pobytu w szpitalu oraz informacje czy<br>poszczególne zdarzenia medyczne zostały przez fundusz sfinansowane<br>poprzez rozliczenie się z świadczeniodawcą. |

#### Prezentacja danych szczegółowych

Przeglądając Deklaracje POZ pacjent ma dostęp do zbiorczej informacji o podpisanych deklaracjach POZ. Dla każdego typu deklaracji dostępna jest opcja przeglądania szczegółowych informacji o miesięcznej kwocie refundacji oraz historia zmian deklaracji. W celu przeglądania szczegółów dla wybranej deklaracji należy kliknąć w opcję **Pokaż** dostępną w kolumnie *Szczegóły*.

Wybór opcji Pokaż spowoduje wyświetlenie karty Szczegóły.

KAMSOFT Dokumentacja użytkownika systemu Zintegrowany Informator Pacjenta ZIP

| D | eklaracje POZ         |             |                                |             | rapor                 | rt szczegółowy                    | aport skrócony              |                                                                   |
|---|-----------------------|-------------|--------------------------------|-------------|-----------------------|-----------------------------------|-----------------------------|-------------------------------------------------------------------|
| ٩ | Pokaż opcje wy        | vszukiwania |                                |             |                       |                                   |                             |                                                                   |
|   | <u>Typ deklaracji</u> |             | Miejsce udzielenia świadczenia |             | Prace<br>medy         | <u>wnik K</u><br>yczny <u>mie</u> | oszt Szczegóły              | W celu schowania                                                  |
|   | Pielęgniarka          |             | brak danych                    |             |                       | 7                                 | 7,89 <u>ukry</u> j <        | o wybranym typie deklaracji<br>należy wybrać opcję <b>ukryj</b> . |
|   |                       |             | Poprzedni                      | Rok         |                       | Następi                           | ny                          |                                                                   |
|   |                       | ×           |                                | 2015        |                       |                                   |                             |                                                                   |
|   | óły                   |             | Opł                            | lata roczna | - 7,89                |                                   |                             |                                                                   |
|   | zczeg                 | Miesiąc     | Miejsce udzielenia świadczeni  | a           | Pracownik<br>medyczny | Koszt<br>miesięczny               | Data złożenia<br>deklaracji |                                                                   |
|   | S S                   | XI          | brak danych                    |             |                       | 7,89                              | 2004-03-01                  |                                                                   |
|   | <b>T</b>              |             |                                |             |                       |                                   |                             |                                                                   |
|   |                       |             |                                |             |                       |                                   |                             |                                                                   |
|   |                       |             |                                |             |                       |                                   |                             |                                                                   |

Rys. 13.13 Przykładowe okno Deklaracje POZ

Informacje szczegółowe wyświetlane są w ramach roku kalendarzowego. Za pomocą opcji << >> możliwa jest zmiana roku kalendarzowego, dla którego mają być wyświetlane dane.

Szczegółowa informacja wyświetla:

- miesiąc okres kapitacji miesięcznej;
- miejsce udzielania świadczeń dane świadczeniodawcy (nazwa, adres) u którego została złożona deklaracja;
- pracownik medyczny osoba personelu medycznego, do której pacjent się zadeklarował (brak kolumny w przypadku deklaracji typu: KAOS nad pacjentem z cukrzycą oraz KAOS nad pacjentem zakażonym HIV)
- koszt miesięczny koszt miesięczny refundacji świadczeń POZ przez NFZ.
  - Dla pozycji zapłaconych oraz rozliczanych ryczałtem/kapitacją kwota przyjmie kolor zielony – "Koszt świadczenia rozliczony/opłacony przez NFZ",
  - Dla pozycji o nieokreślonym statusie kwota przyjmie kolor szary "Status płatności niemożliwy do ustalenia – świadczenie zrealizowane w okresie wykraczającym poza zakres dostępnych danych o rozliczeniu/płatności",
  - Dla pozycji niezapłaconych kwota przyjmie kolor czarny "Koszt świadczenia nieopłacony przez NFZ". Dodatkowo po najechaniu kursorem na wyróżnioną kwotę pojawi się odpowiedni opis.
- W przypadku, gdy świadczeniodawca nie przekazał informacji dotyczących deklaracji POZ, np.: miesiąc sprawozdawczy jeszcze nie zakończył się, wyświetlona zostanie informacja *Dane nie sprawozdane*.

### 13.6 Recepty

W obszarze **Recepty** znajdują się informacje na temat recept refundowanych przez NFZ dla zalogowanego w systemie ZIP pacjenta. Lista zawiera wykaz leków wraz z kwotą odpłatności pacjenta za lek oraz kosztem refundacji.

| Recepty refundowane                   | kiwania                                       | Suma koszt         | raport szczegó<br>ów refundacji v | <u>łowy</u> 🖶 raj<br>wybranych recej | oort skrócony<br>ot: <b>7 481,97</b> |
|---------------------------------------|-----------------------------------------------|--------------------|-----------------------------------|--------------------------------------|--------------------------------------|
| Data wystawienia /<br>data realizacji | <u>Miejsce realizacji</u>                     | <u>Lista leków</u> | <u>Opłata</u><br>pacjenta         | <u>Koszt</u><br><u>refundacji</u>    | Szczegóły                            |
| 2016-02-01<br>2016-02-25              | BOLITAR<br>ul. BUKOWA 17,<br>32–603 BRZEZINKA | 000000000003       | 0,99                              | 150,00                               | pokaż                                |
| 2016-02-01<br>2016-02-25              | BOLITAR<br>ul. BUKOWA 17,<br>32–603 BRZEZINKA | 000000000002       | 0,99                              | 15,00                                | pokaż                                |

Rys. 13.14 Przykładowe okno Recepty

Opcje filtrowania listy Strona 34 z 62

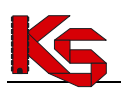

Filtry znajdujące się w górnej części listy umożliwiają wyszukiwanie informacji dotyczących wybranych leków. Pacjent może filtrować listę recept według następujących kryteriów:

| Nazwa pola                   | Opis                                                                                                    |
|------------------------------|----------------------------------------------------------------------------------------------------|
| Nazwa handlowa leku          | W polu można wprowadzić całość lub część nazwy handlowej leku. W czasie wpisywania wyświetlony zostanie słownik dostępnych leków. Opcja 🗙 umożliwia usunięcie błędnie wprowadzonych danych. |
| Miejsce realizacji           | W polu można wprowadzić nazwę miejsca (apteki), w której pacjent<br>zakupił lek.                                                                                                    |
| Data od                      | W polu można wprowadzić początek przeglądanego okresu realizacji recept                                                                                                    |
| Data do                      | W polu można wprowadzić koniec przeglądanego okresu realizacji recept                                                                                                    |
| Kwota refundacji NFZ od-do   | W polu można wprowadzić minimalną i maksymalną kwotę refundacji.<br>Zastosowanie filtru spowoduje wyświetlenie recept, których refundacja<br>zawiera się w przedziale kwot.                 |
| Kwota dopłaty pacjenta od-do | W polu można wprowadzić minimalną i maksymalną kwotę dopłaty pacjenta. Zastosowanie filtru spowoduje wyświetlenie recept, dla których dopłata pacjenta zawiera się w przedziale kwot.       |

Po ustawieniu wybranych filtrów należy skorzystać z opcji **Szukaj**. Czynność spowoduje odświeżenie listy zgodnie z wprowadzonymi filtrami.

#### Przeglądanie pozycji listy

Lista **Recepty** zawiera zestawienie recept przekazanych przez apteki do NFZ. Dane prezentowane są w postaci tabeli zawierającej informacje:

| Nazwa pola                            | Opis                                                                                                    |
|---------------------------------------|----------------------------------------------------------------------------------------------------|
| Data wystawienia / data<br>realizacji | Data wystawienia recepty / Data realizacji recepty w aptece                                                                                                    |
| Miejsce realizacji                    | Nazwa apteki (wraz z adresem), w której zrealizowano receptę                                                                                                    |
| Lista leków                           | Lista leków wydanych przez aptekę                                                                                                    |
| Opłata pacjenta                       | Wysokość opłaty poniesionej przez pacjenta                                                                                                    |
| Koszt refundacji                      | <ul> <li>Koszt refundacji poniesiony przez OW NFZ:</li> <li>Dla pozycji zapłaconych oraz rozliczanych ryczałtem/kapitacją – kwota przyjmie kolor zielony – "Koszt świadczenia rozliczony/opłacony przez NFZ",</li> <li>Dla pozycji o nieokreślonym statusie – kwota przyjmie kolor szary – "Status płatności niemożliwy do ustalenia – świadczenie zrealizowane w okresie wykraczającym poza zakres dostępnych danych o rozliczeniu/płatności",</li> <li>Dla pozycji niezapłaconych – kwota przyjmie kolor czarny – "Koszt świadczenia nieopłacony przez NFZ".</li> <li>Dodatkowo po najechaniu kursorem na wyróżnioną kwotę pojawi się odpowiedni opis.</li> </ul> |
| Szczegóły                             | W kolumnie dostępna jest opcja <b>Pokaż.</b><br>Wybór opcji umożliwia przeglądanie szczegółowych informacji związanych<br>z refundacją leków.                                                                                                    |

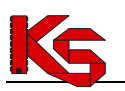

#### Prezentacja danych szczegółowych

Przeglądając listę recept pacjent ma dostęp do zbiorczej informacji o zrealizowanych receptach. Jedna pozycja listy to realizacja jednej recepty. Ponieważ na recepcie może być wypisanych więcej leków, w kolumnie Lista leków może być wyświetlona więcej niż jedna substancja lecznicza.

W ZIP na poziomie listy recept prezentowane są nazwy handlowe leków.

Dla każdej recepty dostępna jest opcja przeglądania szczegółów refundacji. Aby przeglądać szczegóły dla wybranej recepty należy kliknąć w opcję **Pokaż** dostępną w kolumnie *Szczegóły*. Wybór opcji **Pokaż** spowoduje wyświetlenie karty **Szczegóły**.

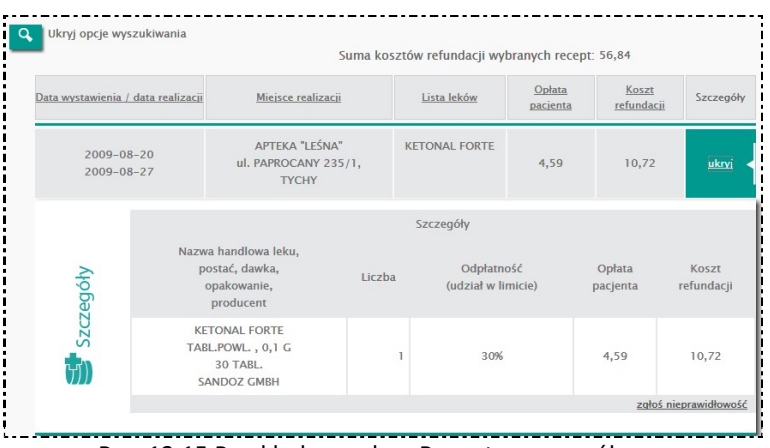

Rys. 13.15 Przykładowe okno Recepty - szczegóły

Szczegółowe informacje będą zawierały dane:

- nazwa leku, postać, dawka, wielkość opakowania, producent;
- liczba wydanych opakowań leku
- odpłatność (udział w limicie)
- opłata poniesiona przez pacjenta
- koszt refundacji poniesiony przez NFZ

W dolnej części karty **Danych szczegółowych** dostępna jest opcja <u>zgłoś nieprawidłowość.</u> Użycie opcji umożliwia przygotowanie zgłoszenia uwag dotyczących refundacji recepty. Pobrana karta zawiera identyfikatory realizacji refundacji (wymagane dla OW NFZ, w celu identyfikacji pozycji) oraz opis nieprawidłowości wprowadzony przez pacjenta. Więcej informacji na temat zgłaszania nieprawidłowości umieszczono w podrozdziale: Zgłaszanie nieprawidłowości do udostępnionych refundacji recept.

Wybór opcji Ukryj spowoduje schowanie karty Szczegóły.

### 13.7 Zgłaszanie nieprawidłowości do udostępnionych refundacji recept.

Przeglądając listę refundacji leków może wystąpić sytuacja, w której pacjent zauważy przypisanie do jego konta refundacji, która nie wystąpiła. W takiej sytuacji, możliwe jest zgłoszenie do OW NFZ, informacji o nieprawidłowościach wykazanych w systemie Zintegrowany Informator Pacjenta. Czynność tą realizuje się w następujących krokach:

- 1. Należy wejść na listę Recepty refundowane;
- 2. Należy odszukać receptę, do którego pacjent chce przekazać uwagę, a następnie wybrać opcję pokaż;
- 3. Należy przesunąć okno tak, aby wyświetlić dolną część karty *Szczegóły* i wybrać opcję <u>zgłoś</u> <u>nieprawidłowość</u>. Czynność spowoduje wyświetlenie okna *Zgłaszania nieprawidłowości*.

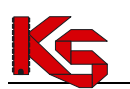

| Informacje do  | tyczące zaistniałyc | h nieprawidłowoś   | ci*         |
|----------------|---------------------|--------------------|-------------|
|                |                     |                    | *           |
|                |                     |                    |             |
|                |                     |                    |             |
|                |                     |                    | *           |
| Poniższe dane  | nie są zapisywane w | systemie, można je | opcjonalnie |
| wypełnić długo | pisem po wygenerow  | vaniu wydruku.     |             |
| Imię i nazwisl | «O*                 |                    |             |
|                |                     |                    |             |
| Numer telefor  | u lub adres kores   | pondencyjny        |             |
|                |                     |                    | *           |
|                |                     |                    |             |
|                |                     |                    |             |
|                |                     |                    | ~           |
|                | Pobierz form        | larz załoszenia    |             |
|                | 1 Obierz Torring    | and 2 291032Cilla  |             |
|                |                     |                    |             |
|                |                     |                    |             |

Rys. 13.16 Przykładowe okno zgłaszania nieprawidłowości

- 4. Nieprawidłowości należy wprowadzić w polu **Informacje dotyczące zaistniałych nieprawidłowości.** Opis nie może być dłuższy niż 500 znaków.
- 5. Pola: Imię i nazwisko oraz Numer telefonu lub adres korespondencyjny nie są wymagane do uzupełnienia w celu pobrania wydruku *Zgłoszenia nieprawidłowości*. Dane te można uzupełnić po wykonaniu wydruku.
- 6. Należy wybrać opcję **Pobierz formularz zgłoszenia**, aby pobrać plik zawierający informacje niezbędne do identyfikacji błędnej refundacji przez Fundusz.
- 7. Pobrany formularz Zgłoszenia nieprawidłowości wykazanych w systemie Zintegrowany Informator Pacjenta w zakresie recept należy podpisać, a następnie przekazać do Oddziału Wojewódzkiego NFZ wskazanego w formularzu.

Informacje związane z przygotowaniem oraz wygenerowaniem formularza nie są zapisywane w systemie.

### 13.8 Uzdrowiska

Obszar **Uzdrowiska** zawiera informacje o obsłudze i realizacji skierowań na leczenie uzdrowiskowe finansowane przez NFZ. Na podstawie prezentowanych statusów skierowań pacjent może śledzić postęp realizacji złożonego dokumentu, a także uzyskać informację o wyniku oceny lekarza balneologa oraz terminie i miejscu leczenia w uzdrowisku.

#### Opcje filtrowania listy

Filtry znajdujące się w górnej części listy umożliwiają wyszukiwanie informacji dotyczących wybranych skierowań. Pacjent może filtrować listę skierowań na leczenie uzdrowiskowe według następujących kryteriów:

| Nazwa pola                        | Opis                                                                                                    |  |  |  |  |
|-----------------------------------|----------------------------------------------------------------------------------------------------|--|--|--|--|
| Numer skierowania                 | W polu można wprowadzić numer skierowania na leczenie uzdrowiskowe (należy podać cały numer zgodnie ze skierowaniem z NFZ)                                 |  |  |  |  |
| Profil leczenia                   | W polu można wprowadzić nazwę profilu leczenia uzdrowiskowego np.:<br>narząd ruchu, kardiologia, który był realizowany w ramach leczenia<br>uzdrowiskowego |  |  |  |  |
| Zakład leczenia<br>uzdrowiskowego | W polu można wprowadzić nazwę zakładu leczenia uzdrowiskowego (domu uzdrowiskowego), w którym realizowane było leczenie uzdrowiskowe                       |  |  |  |  |

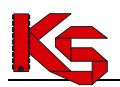

| W polu można wprowadzić daty od – do, dla których pacjent chciałb<br>przejrzeć listę skierowań na leczenie uzdrowiskowe, które wpłynęły d<br>Funduszu |                                                                                                    |                                                                                                    |                                                                                                    |  |
|----------------------------------------------------------------------------------------------------|----------------------------------------------------------------------------------------------------|----------------------------------------------------------------------------------------------------|----------------------------------------------------------------------------------------------------|--|
| W polu moż<br>leczenia uzd<br>pobytów pa<br>kwota<br>w wskazanyr                                                                                      | W polu można wprowadzić minimalną i maksymalną kwotę refun<br>leczenia uzdrowiskowego. Zastosowanie filtru spowoduje wyświet<br>pobytów pacjenta w zakładach lecznictwa uzdrowiskowego dla któ<br>kwota refundacji zawiera<br>w wskazanym przedziale kwot. |                                                                                                    |                                                                                                    |  |
|                                                                                                    | W polu moz<br>przejrzeć list<br>Funduszu<br>W polu moz<br>leczenia uzd<br>pobytów pa<br>kwota<br>w wskazanyr                                                                                                    | W polu można wprowadzie daty od<br>przejrzeć listę skierowań na leczenie<br>Funduszu<br>W polu można wprowadzić minimalni<br>leczenia uzdrowiskowego. Zastosowar<br>pobytów pacjenta w zakładach lecznie<br>kwota refundacji<br>w wskazanym przedziale kwot. | <ul> <li>W polu można wprowadzić udry od a udo, dla ktorych polyci</li> <li>przejrzeć listę skierowań na leczenie uzdrowiskowe, które w Funduszu</li> <li>W polu można wprowadzić minimalną i maksymalną kwotę leczenia uzdrowiskowego. Zastosowanie filtru spowoduje w pobytów pacjenta w zakładach lecznictwa uzdrowiskowego o kwota refundacji zawiera w wskazanym przedziale kwot.</li> </ul> |  |

Po ustawieniu wybranych filtrów należy skorzystać z opcji **Szukaj**. Czynność spowoduje odświeżenie listy zgodnie z wprowadzonymi filtrami.

#### Przeglądanie pozycji listy

Lista **Uzdrowiska** zawiera zestawienie skierowań na leczenie uzdrowiskowe zarówno wnioskowanych do realizacji jak i zrealizowanych. Dane prezentowane są w postaci tabeli zawierającej informacje:

| Uz | Uzdrowiska (sfinansowane przez NFZ) |                                                    |                                              |                                    | raport szczegó                                                       | łowy 🔄 rap                | ort skrócony       |
|----|-------------------------------------|----------------------------------------------------|----------------------------------------------|------------------------------------|----------------------------------------------------------------------|---------------------------|--------------------|
| ٩  | Pokaż opcje wyszu                   | ukiwania                                           |                                              |                                    | Suma kosztów pobytów                                                 | uzdrowiskowycł            | n: <b>4 768,67</b> |
|    | <u>Numer</u><br>skierowania         | <u>Data</u><br><u>wystawienia</u><br>przez lekarza | <u>Data wpływu</u><br><u>do oddziału NFZ</u> | <u>Oddział</u><br><u>Kierujący</u> | <u>Miejsce</u><br>i termin<br>leczenia                               | Koszt<br>refundacji NFZ 📥 | Szczegóły          |
|    | 15-12-00069-9                       | 2015-04-10                                         | 2015-12-01                                   | 15                                 | brak danych<br>2013-01-01 - 2013-01-22                               | 200,00                    | pokaż              |
|    | 15-14-00002-5                       | 2014-03-01                                         | 2014-03-24                                   | 15                                 | nazwa – test PREZENTACJI danych<br>Kraków<br>2014-03-04 – 2014-04-30 | 500,66                    | pokaż              |
|    | 15-00-00000-1                       | 2009-03-21                                         | 2009-10-17                                   | 15                                 | brak danych<br>2010-05-01 - 2010-05-14                               | 1 567,02                  | pokaż              |

| Nazwa pola                        | Opis                                                                                                    |
|-----------------------------------|----------------------------------------------------------------------------------------------------|
| Numer skierowania                 | Wyświetlana jest informacja numerze skierowania zarejestrowanym w<br>Oddziale NFZ. Numer ten przekazywany jest w korespondencji do<br>pacjenta związanej z obsługą wniosku.                                                                                                    |
| Data wystawienia przez<br>lekarza | Wyświetlana jest data wystawienia skierowania na leczenie<br>uzdrowiskowe przez lekarza kierującego                                                                                                    |
| Data wpływu do oddziału NFZ       | Wyświetlana jest data wpływu skierowania do Oddziału Funduszu                                                                                                    |
| Oddział kierujący                 | Wyświetlana jest nazwa Oddziału Funduszu kierującego pacjenta na<br>leczenie uzdrowiskowe                                                                                                    |
| Miejsce i termin leczenia         | <ul> <li>Dla statusu:</li> <li>Skierowanie do realizacji,</li> <li>Skierowanie zrealizowane,</li> <li>Świadczeniobiorca przebywa obecnie na leczeniu uzdrowiskowym</li> <li>wyświetlana jest nazwa zakładu leczenia uzdrowiskowego wraz z informacją o dacie rozpoczęcia i zakończenia turnusu.</li> </ul>     |
| Kwota refundacji NFZ              | <ul> <li>Dla statusu:</li> <li>Skierowanie zrealizowane</li> <li>wyświetlana jest wartość refundacji za pobyt na leczeniu uzdrowiskowym:</li> <li>Dla pozycji zapłaconych oraz rozliczanych ryczałtem/kapitacją – kwota przyjmie kolor zielony – "Koszt świadczenia rozliczony/opłacony przez NFZ",</li> </ul> |

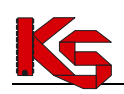

|           | <ul> <li>Dla pozycji o nieokreślonym statusie – kwota przyjmie kolor szary – "Status płatności niemożliwy do ustalenia – świadczenie zrealizowane w okresie wykraczającym poza zakres dostępnych danych o rozliczeniu/płatności",</li> <li>Dla pozycji niezapłaconych – kwota przyjmie kolor czarny – "Koszt świadczenia nieopłacony przez NFZ".</li> <li>Dodatkowo po najechaniu kursorem na wyróżnioną kwotę pojawi się odpowiedni opis.</li> </ul> |
|-----------|----------------------------------------------------------------------------------------------------|
| Szczegóły | W kolumnie dostępna jest opcja <b>Pokaż.</b><br>Wybór opcji umożliwia przeglądanie szczegółowych informacji związanych<br>z wykonaniem porady / pobytu w szpitalu.                                                                                                    |

#### Prezentacja danych szczegółowych

Przeglądając dane Uzdrowiska pacjent ma dostęp do listy skierowań zarejestrowanych dla niego w systemie Funduszu. Dla każdego skierowania dostępna jest opcja przeglądania szczegółów pobytu. Aby przeglądać szczegóły dla wybranej pozycji listy należy kliknąć w opcję **Pokaż** dostępną w kolumnie *Szczegóły*.

Szczegółowa informacja obejmuje:

- numer skierowania
- dane świadczeniodawcy kierującego i lekarza kierującego na leczenie uzdrowiskowe
- status skierowania
- ocena lekarza balneologa
- dane dotyczące rezerwacji (tylko dla statusu: *Skierowanie do realizacji, Skierowanie zrealizowane, Świadczeniobiorca przebywa obecnie na leczeniu uzdrowiskowym*)
- dane dotyczące realizacji (tylko dla statusu: *Skierowanie zrealizowane*)

Wybór opcji Ukryj spowoduje schowanie karty Szczegóły.

#### Statusy skierowań

Dla każdego skierowania dostępna jest informacja o bieżącym etapie realizacji leczenia. Etap ten oznaczany jest odpowiednim statusem.

| Etap realizacji                  | Status skierowania                                                                                                    |
|----------------------------------|----------------------------------------------------------------------------------------------------|
| Rejestracja skierowania,         | Skierowanie w trakcie rejestracji                                                                                                    |
| oczekiwanie na rezerwację        | Skierowanie do uzupełnienia – stwierdzono braki formalne                                                                                                    |
|                                  | Skierowanie oczekujące na ocenę lekarza balneologa                                                                                                    |
|                                  | Skierowanie do uzupełnienia – konieczne uzupełnienie danych medycznych                                                                                                    |
|                                  | Skierowanie nie zakwalifikowane przez lekarza balneologa - brak wskazań                                                                                                    |
|                                  | Skierowanie nie zakwalifikowane przez lekarza balneologa - leczenie nie wskazane                                                                                                    |
|                                  | Skierowanie oczekujące na wyznaczenie miejsca i terminu leczenia                                                                                                    |
| Weryfikacja skierowania          | Skierowanie zwrócone do lekarza kierującego w celu weryfikacji/aktualizacji<br>danych medycznych po roku oczekiwania na rezerwację licząc od daty<br>wpływu<br>Skierowanie utraciło ważność po 18 miesiącach oczekiwania na rezerwację<br>licząc od daty wystawienia |
| Rezerwacja miejsca<br>w turnusie | Skierowanie do realizacji                                                                                                    |
| Realizacia skierowania           | Świadczeniobiorca przebywa obecnie na leczeniu uzdrowiskowym                                                                                                    |
| Rozliczenie skierowania          | Skierowanie zrealizowane                                                                                                    |
| Inne                             | Skierowanie odrzucone                                                                                                    |
|                                  | Skierowanie wycofane                                                                                                    |
|                                  | Świadczeniobiorca zrezygnował z leczenia                                                                                                    |

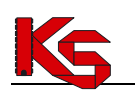

Uzdrowisko odmówiło przyjęcia Świadczeniobiorcy na leczenie

# 13.9 Zgłaszanie nieprawidłowości do udostępnionych informacji o leczeniu uzdrowiskowym

Przeglądając listę skierowań na leczenie uzdrowiskowe może wystąpić sytuacja, w której pacjent zauważy przypisanie do jego konta wykonania leczenia, które nie wystąpiło. W takiej sytuacji, możliwe jest zgłoszenie do OW NFZ, informacji o nieprawidłowościach wykazanych w systemie Zintegrowany Informator Pacjenta. Czynność tą realizuje się w następujących krokach:

- 1. Należy wejść na listę Uzdrowiska;
- 2. Należy odszukać skierowanie na leczenie uzdrowiskowe, do którego pacjent chce przekazać uwagę, a następnie wybrać opcję <u>pokaż</u>;
- 3. Należy przesunąć okno tak, aby wyświetlić dolną część karty *Szczegóły* i wybrać opcję <u>zgłoś</u> <u>nieprawidłowość</u>. Czynność spowoduje wyświetlenie okna *Zgłaszania nieprawidłowości*.

| Poniższa dana  | nie ca zaniswane w svetemie, można je or | <b>v</b>  |
|----------------|------------------------------------------|-----------|
| wypełnić długo | opisem po wygenerowaniu wydruku.         | cjonainie |
| lmię i nazwis  | ko*                                      |           |
|                |                                          |           |
| Numer telefo   | nu lub adres korespondencyjny            |           |
|                |                                          |           |
|                |                                          |           |
|                |                                          |           |
|                |                                          |           |
|                | Pobierz formularz zołoszenia             |           |

Rys. 13.17 Przykładowe okno zgłaszania nieprawidłowości

- 4. Nieprawidłowości należy wprowadzić w polu **Informacje dotyczące zaistniałych nieprawidłowości.** Opis nie może być dłuższy niż 500 znaków.
- 5. Pola: Imię i nazwisko oraz Numer telefonu lub adres korespondencyjny nie są wymagane do uzupełnienia w celu pobrania wydruku *Zgłoszenia nieprawidłowości*. Dane te można uzupełnić po wykonaniu wydruku.
- 6. Należy wybrać opcję **Pobierz formularz zgłoszenia**, aby pobrać plik zawierający informacje niezbędne do identyfikacji rezerwacji miejsca w planie turnusów.
- 7. Pobrany formularz Zgłoszenia nieprawidłowości wykazanych w systemie Zintegrowany Informator Pacjenta w zakresie uzdrowisk należy podpisać, a następnie przekazać do Oddziału Wojewódzkiego NFZ wskazanego w formularzu.

Informacje związane z przygotowaniem oraz wygenerowaniem formularza nie są zapisywane w systemie.

### 13.10 Kolejki oczekujących

W obszarze **Kolejki oczekujących** dostępna jest informacja o liście świadczeń, do których pacjent jest wpisany jako oczekujący na wykonanie leczenia.

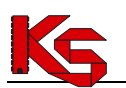

| Przypominamy,        | że zgodnie z art. 20 ust                             | . 10 ustawy z dnia 27 si                            | erpnia 2004           | r. o świadczeniach opiek                    | i zdrowotnej finansowan                           | iych ze środków             |
|----------------------|------------------------------------------------------|-----------------------------------------------------|-----------------------|---------------------------------------------|---------------------------------------------------|-----------------------------|
| oublicznych (Dz      | . U. z 2015 r. poz. 581,<br>ca może wpisać się na je | z późn. zm.) w celu otrz<br>odna liste oczekujących | ymania jedn           | ego świadczenia opieki ;<br>viadczeniodawcy | drowotnej na podstawie                            | skierowania                 |
|                      |                                                      |                                                     | - , ,                 |                                             |                                                   |                             |
| Pokaz opcje          | wyszukiwania                                         |                                                     |                       |                                             |                                                   |                             |
|                      |                                                      |                                                     |                       |                                             |                                                   |                             |
| <u>Stan na dzień</u> | Świadczenie                                          | <u>Miejsce udzielania</u><br><u>świadczeń</u>       | Kategoria<br>medyczna | Data wpisu 🔻                                | <u>Planowany termin</u><br>udzielenia świadczenia | Rodzaj kolejki<br>Szczegóły |
| 2015-10-31           | ODDZIAŁ<br>POŁOŻNICZO-<br>GINEKOLOGICZNY             | brak danych<br>tel. 333-333-333                     | STABILNY              | INFORMACJA<br>NIESPRAWOZDAWANA              | INFORMACJA<br>NIESPRAWOZDAWANA                    | STANDARDOW                  |
| 2015-11-30           | ODDZIAŁ<br>GINEKOLOGICZNY                            | brak danych<br>tel. 333–333–333                     | STABILNY              | INFORMACJA<br>NIESPRAWOZDAWANA              | INFORMACJA<br>NIESPRAWOZDAWANA                    | STANDARDOW                  |
| 2015-11-30           | ODDZIAŁ<br>GINEKOLOGICZNY                            | brak danych<br>tel. 333-333-333                     | STABILNY              | INFORMACJA<br>NIESPRAWOZDAWANA              | INFORMACJA<br>NIESPRAWOZDAWANA                    | STANDARDOW                  |

Rys. 13.18 Przykładowe okno Kolejek oczekujących

Opcje filtrowania listy

Filtry znajdujące się w górnej części listy umożliwiają wyszukiwanie określonych wpisów do kolejki oczekujących. Pacjent może filtrować listę według następujących kryteriów:

| Nazwa pola                     | Opis                                                                                                    |
|--------------------------------|----------------------------------------------------------------------------------------------------|
| Świadczenie                    | W polu można wprowadzić nazwę świadczenia, na wykonanie którego oczekuje pacjent                                     |
| Miejsce udzielania świadczenia | W polu można wprowadzić nazwę miejsca udzielania świadczeń, w którym pacjent został zapisany do kolejki oczekujących |
| Data wpisu od                  | W polu można wprowadzić datę początkową okresu wpisu pacjenta do<br>kolejki oczekujących                             |
| Data wpisu do                  | W polu można wprowadzić datę końcową okresu wpisu pacjenta do kolejki oczekujących                                   |

Uwaga! Dane wyświetlane w systemie są zgodnie z danymi przekazanymi przez świadczeniodawców do NFZ.

#### Przeglądanie pozycji listy

Lista Kolejki oczekujących zawiera zestawienie świadczeń wysokospecjalistycznych. Informacja obejmuje:

- stan na dzień
- datę wpisu na listę oczekujących
- świadczenie (nazwę świadczenia)
- kategorię medyczną
- miejsce udzielania świadczeń (nazwę i adres)
- planowany termin udzielenia świadczenia
- rodzaj kolejki/szczegóły

Dla kolejek o typie onkologiczna w kolumnie *Rodzaj kolejki/Szczegóły* dostępna jest opcja **Pokaż szczegóły.** Po jej użyciu prezentowane są następujące dane:

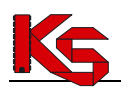

|     |                  | Szczegóły                    |
|-----|------------------|------------------------------|
|     | Numer karty DiLO | To provide the second second |
| óły | Etap karty       | DIAGNOSTYKA WSTĘPNA          |
| SZC |                  |                              |
|     |                  |                              |
|     |                  |                              |

Rys. 13.19 Przykładowe okno szczegółów kolejki onkologicznej

Opcja **Raport** <sup>Taport</sup> umożliwia wyeksportowanie danych o kolejkach oczekujących do pliku pdf.

|                               | ZINTEGROWANY INFO                                            | DRMATOR PACJENTA             |                                           | Zinte            | Z I P<br>growany Informator Pacjenta |
|-------------------------------|--------------------------------------------------------------|------------------------------|-------------------------------------------|------------------|--------------------------------------|
| Login                         | 16280002                                                     | Data i czas generacji        |                                           | 2015-12-17 13:55 |                                      |
|                               |                                                              | Kolejki oczekujących         |                                           |                  |                                      |
| Stan na dzień /<br>Data wpisu | Świadczenie /<br>Kategoria medyczna                          | Miejsce udzielania świadczeń | Planowa<br>termin<br>udzielen<br>świadcze | ny<br>iia<br>nia | Rodzaj kolejki /<br>szczegóły        |
| 2015-10-31                    | ODDZIAŁ POŁOŻNICZO-<br>GINEKOLOGICZNY<br>Kat. med.: STABILNY | ul.<br>-<br>tel. 333-333-333 | -                                         |                  | STANDARDOWA                          |
| 2015-11-30                    | ODDZIAŁ GINEKOLOGICZNY<br>Kat. med.: STABILNY                | ul.<br>-<br>tel. 333-333-333 | -                                         |                  | STANDARDOWA                          |
| 2015-11-30                    | ODDZIAŁ GINEKOLOGICZNY<br>Kat. med.: STABILNY                | ul.<br>-<br>tel. 333-333-333 | -                                         |                  | STANDARDOWA                          |

Rys. 13.20 Raport stanu kolejek oczekujących

### 13.11 Zaopatrzenie ortopedyczne

W obszarze **Zaopatrzenie ortopedyczne** znajduje się lista wydanych pacjentowi kart zaopatrzenia ortopedycznego i/lub wniosków o zaopatrzenie. Dla każdego zlecenia udostępniona została informacja o środkach pomocniczych przeznaczonych do realizacji w ramach zlecenia oraz kosztach refundacji środka. Przykładowe okno tego obszaru przedstawia poniższa ilustracja.

| Zaopatrzenie ortop | pedyczne            |                | e rap                 | oort szczegółowy 📑 ra       | aport skrócony |
|--------------------|---------------------|----------------|-----------------------|-----------------------------|----------------|
| Tokaz opcje wy     | SZUKIWAIIIA         | Suma kosztó    | ów refundacji NFZ zac | opatrzenia ortopedyczneg    | o: 54 024,06   |
| Data odbioru       | Podmiot realizujący | Wyrób medyczny | <u>Koszt pacjenta</u> | <u>Koszt refundacji NFZ</u> | Szczegóły      |
| 2016-01-14         | brak danych         |                | 1 000,00              | لي<br>599,99                | pokaż          |
| 2016-01-14         | brak danych         |                | 20,00                 | 1,99                        | pokaż          |

Rys. 13.21 Przykładowe okno Zaopatrzenie ortopedyczne

#### Opcje filtrowania listy

Filtry znajdujące się w górnej części listy umożliwiają wyszukiwanie środków zaopatrzenia medycznego wydanych lub przeznaczonych do wydania dla pacjenta. Pacjent może filtrować listę według następujących kryteriów:

| Nazwa pola          | Opis                                                                                                    |
|---------------------|----------------------------------------------------------------------------------------------------|
| Podmiot realizujący | W polu słownikowym można wprowadzić nazwę realizatora<br>(świadczeniodawcy wydającego środek pomocniczy / przedmiot<br>zaopatrzenia) |

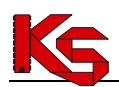

| Wyrób medyczny                        | W polu słownikowym można wprowadzić nazwę środka / przedmiotu<br>ortopedycznego.<br>Wpisanie pierwszych znaków nazwy spowoduje wyświetlenie słownika z<br>podpowiedziami nazw środków / przedmiotów wydanych dla pacjenta i<br>zawierających w nazwie podane znaki. |
|---------------------------------------|----------------------------------------------------------------------------------------------------|
| Wystawiający zlecenie                 | W polu słownikowym można wprowadzić nazwisko osoby personelu medycznego, która wystawiła wniosek / zlecenie na wydanie środków pomocniczych.                                                                                                    |
| Nazwa świadczeniodawcy<br>zlecającego | W polu można wprowadzić nazwę świadczeniodawcy, który zlecił wystawił wniosek / zlecenie na wydanie środków pomocniczych.                                                                                                    |
| Okres odbioru od                      | W polu można wprowadzić datę początkową okresu wydania środka /<br>przedmiotu.<br>Uwaga! Jeśli środek pomocniczy / przedmiot nie został wydany dla<br>pacjenta (zlecenie w trakcie realizacji) środek nie zostanie wyszukany.                                       |
| Okres odbioru do                      | W polu można wprowadzić datę końcową okresu wydania środka /<br>przedmiotu.<br>Uwaga! Jeśli środek pomocniczy / przedmiot nie został wydany dla<br>pacjenta (zlecenie w trakcie realizacji) środek nie zostanie wyszukany.                                          |
| Kwota refundacji NFZ od-do            | W polu można wprowadzić minimalną i maksymalną kwotę refundacji.<br>Zastosowanie filtru spowoduje wyświetlenie wyrobów medycznych, dla<br>których refundacja zawiera się w przedziale kwot.                                                                         |
| Kwota dopłaty pacjenta od-do          | W polu można wprowadzić minimalną i maksymalną kwotę dopłaty<br>pacjenta. Zastosowanie filtru spowoduje wyświetlenie wyrobów<br>medycznych, dla których dopłata pacjenta zawiera się w przedziale kwot.                                                             |

Po ustawieniu wybranych filtrów należy skorzystać z opcji **Szukaj**. Czynność spowoduje odświeżenie listy zgodnie z wprowadzonymi filtrami.

**Uwaga!** Dane wyświetlane w systemie są zgodnie z danymi przekazanymi przez realizatorów zaopatrzenia ortopedycznego do OW NFZ.

Szukaj

Karty zaopatrzenia ortopedycznego / wnioski o wydanie środków pomocniczych niezrealizowane nie będą zawierać informacji o realizacji i nie będą wyświetlane po wprowadzeniu filtrów.

#### Przeglądanie pozycji listy

Lista **Zaopatrzenie ortopedyczne** zawiera zestawienie kart zaopatrzenia oraz wniosków o zaopatrzenie wystawionych dla pacjenta. Dane prezentowane są w postaci tabeli zawierającej informacje:

| Nazwa pola          | Opis                                                                                                    |
|---------------------|----------------------------------------------------------------------------------------------------|
| Data odbioru        | Wyświetlana jest informacja o ostatniej dacie pobrania środka<br>pomocniczego / przedmiotu ortopedycznego w ramach zlecenia.<br>W przypadku, gdy zlecenie nie zostało jeszcze zrealizowane w kolumnie<br>data wydania wyświetlany będzie status: niezrealizowany. |
| Podmiot realizujący | Wyświetlana jest nazwa realizatora wydającego środek pomocniczy /<br>przedmiot ortopedyczny wraz danymi adresowymi.<br>Informacja niedostępna w przypadku, gdy w kolumnie data wydania<br>wyświetlany jest status niezrealizowany.                                |

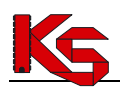

| Wyrób medyczny      | Wyświetlana jest nazwa środka pomocniczego / przedmiotu<br>ortopedycznego wydawanego w ramach zlecenia.<br>Kolumna może zawierać więcej niż jedną nazwę środka pomocniczego, w<br>przypadku, gdy wniosek / karta zaopatrzenia wskazywała do realizacji<br>więcej niż jeden środek.<br>Informacja niedostępna w przypadku, gdy w kolumnie data wydania<br>wyświetlany jest status niezrealizowany.                                                                                                    |
|---------------------|----------------------------------------------------------------------------------------------------|
| Koszt pacjenta      | Wyświetlany jest wartość opłaty pacjenta.<br>Informacja niedostępna w przypadku, gdy w kolumnie data wydania<br>wyświetlany jest status niezrealizowany.                                                                                                    |
| Kosz refundacji NFZ | <ul> <li>Wyświetlana jest wartość refundacji NFZ.</li> <li>Dla pozycji zapłaconych oraz rozliczanych ryczałtem/kapitacją – kwota przyjmie kolor zielony – "Koszt świadczenia rozliczony/opłacony przez NFZ",</li> <li>Dla pozycji o nieokreślonym statusie – kwota przyjmie kolor szary – "Status płatności niemożliwy do ustalenia – świadczenie zrealizowane w okresie wykraczającym poza zakres dostępnych danych o rozliczeniu/płatności",</li> <li>Dla pozycji niezapłaconych – kwota przyjmie kolor czarny – "Koszt świadczenia nieopłacony przez NFZ".</li> <li>Dodatkowo po najechaniu kursorem na wyróżnioną kwotę pojawi się odpowiedni opis.</li> <li>Informacja niedostępna w przypadku, gdy w kolumnie data wydania wyświetlany jest status niezrealizowany.</li> </ul> |
| Szczegóły           | W kolumnie dostępna jest opcja <b>Pokaż.</b><br>Wybór opcji umożliwia przeglądanie szczegółowych informacji związanych<br>z realizacją wydania środka pomocniczego / przedmiotu ortopedycznego.                                                                                                    |

#### Prezentacja danych szczegółowych

Przeglądając listę zaopatrzenia ortopedycznego pacjent ma dostęp do zbiorczej informacji o realizacji wniosków / kart zaopatrzenia. Dla każdego zlecenia wydania dostępna jest opcja przeglądania szczegółów. Aby przeglądać szczegóły dla wybranej realizacji należy kliknąć w opcję **Pokaż** dostępną w kolumnie *Szczegóły*.

Wybór opcji **Pokaż** spowoduje wyświetlenie szczegółowych informacji o skierowaniu.

Szczegółowa informacja obejmuje:

- numer karty / wniosku
- datę wystawienia karty / wniosku
- datę rejestracji karty / wniosku w NFZ
- datę potwierdzenie przez OW NFZ
- datę ważności (informacja dostępna tylko dla kart zaopatrzenia)
- udział środków NFZ w limicie finansowania (informacja dostępna tylko dla wniosków o zaopatrzenie)
- osoba wystawiająca zlecenie
- świadczeniodawca

# 13.12 Endoprotezoplastyka

W obszarze **Endoprotezoplastyka** znajduje się lista zrealizowanych operacji z zakresu endoprotezoplastyki dla danego pacjenta.

Przykładowe okno tego obszaru przedstawia poniższa ilustracja.

| oprotezoplast<br>Pokaż opcje w | <b>yka</b><br>yszukiwania                                                     |                        | चि <u>raport sz</u>    | <u>czegółowy</u> 🖶 rap                                   | ort skróco   |
|--------------------------------|-------------------------------------------------------------------------------|------------------------|------------------------|----------------------------------------------------------|--------------|
| <u>Data operacji</u>           | <u>Podmiot realizuiący</u>                                                    | <u>Staw/</u><br>Strona | <u>Rodzaj operacij</u> | <u>Rodzaj endoprotezy/</u><br><u>Rodzaj alloplastyki</u> | Szczegóły    |
| 2014-11-12                     | NIEPUBLICZNY ZAKŁAD OPIEKI ZDROWOTNEJ<br>ul. KWIATOWA 1,<br>48–340 GŁUCHOŁAZY | BIODROWY<br>PRAWA      | REWIZYJNA              | BEZCEMENTOWA<br>NIEISTOTNA                               | <u>pokaż</u> |
| 2013-05-15                     | NIEPUBLICZNY ZAKŁAD OPIEKI ZDROWOTNEJ<br>ul. KWIATOWA 1,<br>48-340 CHUCHOLAZY | BIODROWY<br>PRAWA      | PIERWOTNA              | CEMENTOWA<br>CAŁKOWITA                                   | pokaż        |

Rys. 13.22 Przykładowe okno Endoprotezoplastyka

#### **Opcje filtrowania listy**

Filtry znajdujące się w górnej części listy umożliwiają wyszukiwanie danych dotyczących operacji endoprotezoplastyki dla danego pacjenta. Pacjent może filtrować listę według następujących kryteriów:

| Nazwa pola          | Opis                                                                                                    |
|---------------------|----------------------------------------------------------------------------------------------------|
| Podmiot realizujący | W polu słownikowym można wprowadzić nazwę świadczeniodawcy<br>powiązanego z ankietami CBE na koncie świadczeniobiorcy zalogowanego<br>do systemu ZIP. |
| Staw                | Jest to pole wariantowe, które umożliwia wybór jednej z następujących<br>opcji:<br>wszystkie<br>biodrowy<br>kolanowy<br>łokciowy<br>ramienny<br>inny  |
| Okres operacji od   | Pole kalendarzowe, ogranicza widok z ankietami CBE do tych, dla których data operacji jest późniejsza niż wskazana data.                              |
| Okres operacji do   | Pole kalendarzowe, ogranicza widok z ankietami CBE do tych, dla których data operacji jest wcześniejsza niż wskazana data.                            |

Po ustawieniu wybranych filtrów należy skorzystać z opcji **Szukaj**. Czynność spowoduje odświeżenie listy zgodnie z wprowadzonymi filtrami.

#### Przeglądanie pozycji listy

Lista **Endoprotezoplastyka** zawiera wykaz ankiet pochodzących z Centralnej Bazy Endoprotezoplastyki odnoszących się do aktualnie zalogowanego pacjenta w systemie ZIP. Dane prezentowane są w postaci tabeli zawierającej informacje:

| Nazwa pola    | Opis                                                         |   |
|---------------|--------------------------------------------------------------|---|
| Data operacji | Pole zawiera informację na temat daty przeprowadzenia operac | i |

Strona 45 z 62

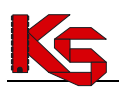

|                                            | endoprotezoplastyki.                                                                                                    |
|--------------------------------------------|----------------------------------------------------------------------------------------------------|
| Podmiot realizujący                        | Pole zawiera informacje na temat świadczeniodawcy realizującego endoprotezoplastykę dla danego pacjenta wraz z dokładnym adresem.                                      |
| Staw/Strona                                | Pole zawiera informacje na temat stawu/ strony operowanej, może wyświetlać jedną z następujących wartości: biodrowy, kolanowy, ramienny, łokciowy, inny / prawa, lewa, |
| Rodzaj operacji                            | Pole zawiera informacje dotyczące rodzaju operacji: pierwotna, rewizyjna, rewizyjna bez wymiany elementów.                                                             |
| Rodzaj endoprotezy/ rodzaj<br>alloplastyki | Pole zawiera informacje na temat rodzaju endoprotezy/ rodzaju alloplastyki: bezcementowa, cementowa, hybryda, inne/ całkowita, częściowa,                              |
| Szczegóły                                  | W kolumnie dostępna jest opcja <b>Pokaż.</b><br>Wybór opcji umożliwia przeglądanie szczegółowych informacji związanych<br>z endoprotezoplastyką.                       |

#### Prezentacja danych szczegółowych

Przeglądając listę endoprotezoplastyki pacjent ma dostęp do zbiorczej na temat przeprowadzonych operacji. Dla każdej z nich dostępna jest opcja przeglądania szczegółów. Aby przeglądać szczegóły dla wybranej endoprotezoplastyki, należy kliknąć w opcję **Pokaż** dostępną w kolumnie *Szczegóły*.

Wybór opcji **Pokaż** spowoduje wyświetlenie szczegółowych informacji na temat poszczególnych elementów wszczepu.

Szczegółowa informacja obejmuje:

- kod elementu
- numer referencyjny
- nazwa elementu
- nazwa handlowa
- producent
- rodzaj elementu
- sposób osadzenia

Wszystkie elementy wszczepu mają prezentowane powyższe informacje w formie tabeli.

Na głównej liście endoprotezoplastyki dostępny jest raport szczegółowy zawierający komplet informacji wyświetlanych w widoku głównym oraz szczegółowym. Natomiast raport skrócony zawiera wyłącznie informacje widoczne w widoku głównym.

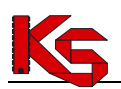

# 14. PRAWO DO ŚWIADCZEŃ

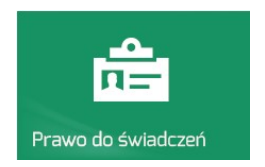

**Prawo do świadczeń** zawiera informacje o stanie uprawnień pacjenta w dniu dzisiejszym oraz informację o bieżących składkach.

Obszar zawiera podmenu:

- eWUŚ stan uprawnień pacjenta na dzień logowania do systemu;
- Składki stan odprowadzania składek

### 14.1 eWUŚ - Stan uprawnień

Wybór opcji Prawo do świadczeń - eWUŚ spowoduje wyświetlenie okna Uprawnienia do świadczeń.

| Stan prawa do świadczeń                                                                                                    |                                    |  |
|----------------------------------------------------------------------------------------------------|------------------------------------|--|
|                                                                                                    |                                    |  |
| <b>Fundus</b>                                                                                                    | z potwierdza prawo do świadczeń    |  |
| V                                                                                                    |                                    |  |
| a and a second second se | <u>co to oznacza?</u>              |  |
|                                                                                                    | <u>co to oznacza?</u>              |  |
| Dane na dzień:                                                                                                    | <u>co to ornera?</u><br>2013-08-21 |  |

Rys. 14.1 Przykładowe okno uprawnień do świadczeń

Wyświetlana informacja dotyczy stanu uprawnień pacjenta przekazanego do NFZ. Podgląd zawiera:

- stan uprawnień:
  - Fundusz potwierdza prawo do świadczeń
     Fundusz nie potwierdza prawa do świadczeń
- datę weryfikacji uprawnienia (dane na dzień)
- dodatkowe informacje

W przypadku wyświetlenia informacji: **Fundusz nie potwierdza prawa do świadczeń** ważne jest aby przed wizytą w poradni zdrowia / szpitalu wyjaśnić z płatnikiem składek brak informacji o uprawnieniu. Niewyjaśnienie stanu uprawnień może spowodować problemy przy rejestracji wizyty do lekarza oraz uruchomienie postępowania administracyjnego kontrolującego stan uprawnień pacjenta w dniu udzielania świadczenia.

### 14.2 Składki na ubezpieczenie zdrowotne

Wybór opcji **Prawo do świadczeń – Składki** spowoduje wyświetlenie okna zawierającego informację o ostatnio odprowadzonej składce na ubezpieczenie zdrowotne.

KAMSOFT

Ks

Dokumentacja użytkownika systemu Zintegrowany Informator Pacjenta ZIP

| Źródło danych Data zołoszenia<br>do ubezpieczenia zdrowotnego NIP/REGON zgłaszającego/odprowadzającego składkę składką v | Pokaż czczoc  | nóh.                                            |                                        |                                       |
|----------------------------------------------------------------------------------------------------|---------------|-------------------------------------------------|----------------------------------------|---------------------------------------|
|                                                                                                    | Źródło danych | Data zgłoszenia<br>do ubezpieczenia zdrowotnego | NIP/REGON zgłaszającego/odprowadzające | <u>go składkę</u><br><u>składka</u> ▼ |
| KRUS - NIP: xxxxxx/69 REGON: xxxxxxxx010 11/2013                                                                         | KRUS          | -                                               | NIP: xxxxxx769 REGON: xxxxxxxx         | xxx010 11 / 2013                      |

Rys. 14.2Przykładowe okno przeglądania składek na ubezpieczenie

Wyświetlana informacja zawiera:

- rodzaj ubezpieczenia: ZUS / KRUS
- datę zgłoszenia do ubezpieczenia
- NIP i regon podmiotu zgłaszającego / odprowadzającego składkę (dane pracodawcy lub innej instytucji opłacającej składki)
- okres, za który ostatnio została odprowadzona składka wg wiedzy przekazanej do NFZ.

Aby zapoznać się ze szczegółami dotyczącymi składki (pełny NIP oraz REGON) należy wybrać opcję **Pokaż** szczegóły. Po jej wybraniu pojawi się monit z prośbą o podanie hasła do systemu. Dane w postaci jawnej ukażą się jedynie w sytuacji poprawnego wyniku operacji uwierzytelnienia operatora (widok chroniony). W przypadku negatywnego wyniku operacji uwierzytelniania, operator zostanie wylogowany z systemu.

Pozytywne uwierzytelnienie będzie skutkowało również przełączeniem aplikacji w widok chroniony, tj. dostępne będą jedynie następujące opcje:

- a) wylogowanie odpowiedzialna za wylogowanie się operatora z systemu ZIP
- b) **zamknij szczegóły** odpowiedzialna za zamknięcie widoku chronionego zakładki "Składki" i powrót do domyślnej ("zamaskowanej") prezentacji numerów NIP oraz REGON w zakładce.
- c) wersja tekstowa portalu opcja wyświetlana, jeżeli operator przegląda aplikację w trybie graficznym. Po jej wybraniu nastąpi przełączenie w wersję tekstową portalu. Widok chroniony zostanie wyłączony, zatem dane będą prezentowanie w postaci "zamaskowanej". Operator będzie musiał ponownie skorzystać z opcji Pokaż szczegóły.
- d) wersja graficzna portalu opcja wyświetlana, jeżeli operator przegląda aplikację w trybie tekstowym. Po jej wybraniu nastąpi przełączenie w wersję graficzną portalu. Widok chroniony zostanie wyłączony, zatem dane będą prezentowanie w postaci zamaskowanej. Operator będzie musiał ponownie skorzystać z opcji Pokaż szczegóły.

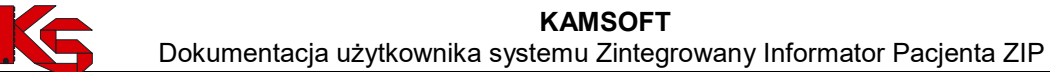

|                                  |                                                  | -18                                  | _                                   | Zaio                                                   |                                                                               |
|----------------------------------|--------------------------------------------------|--------------------------------------|-------------------------------------|--------------------------------------------------------|-------------------------------------------------------------------------------|
|                                  |                                                  |                                      |                                     |                                                        | n=                                                                            |
| Twój portal                      |                                                  | Gdzie się leo                        | czyć?                               | Rejestr Ustug Medycznych                               | Prawo do świadczeń                                                            |
|                                  |                                                  |                                      |                                     |                                                        |                                                                               |
| ≥WUŚ                             | Składki                                          |                                      |                                     |                                                        |                                                                               |
| eWUŚ<br>Składki                  | Składki                                          |                                      |                                     |                                                        | zamknij szczegóły                                                             |
| aWUŚ<br>Składki<br>Źródło danych | Sktadki<br><u>Data z</u><br>do ubezpiecze        | <u>głoszenia</u><br>enia zdrowotnego | <u>NIP/REGON zqłas</u> z            | zającego/odprowadzającego skła                         | zamknij szczegóły 🗙<br>dkę Ostatnia, zarejestrowana<br>składka ▼              |
| składki<br>Żródło danych<br>KRUS | Sktadki<br><u>Data z</u><br><u>do ubezpiecze</u> | <u>ałoszenia</u><br>mia zdrowotnego  | NIP/REGON zołasz<br>NIP: 7161482722 | zającego/odprowadzającego skła<br>REGON: 5580996097777 | zamknij szczegóły ★<br>dkę Ostatnia, zarejestrowana<br>składka ▼<br>11 / 2013 |

Rys. 14.3 Przykładowe okno szczegółów składki

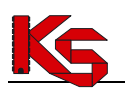

## 15. ZARZĄDZANIE KONTEM DOSTĘPOWYM

Zakres zarządzania kontem dostępowym umożliwia wykonanie następujących operacji:

- zdefiniowanie ustawień systemowych;
- zmianę hasła operatora systemu;
- przeglądanie blokad konta;
- przeglądanie historii logowania.

Funkcje te dostępne są po wybraniu opcji **System** . Funkcja dostępna jest tylko dla użytkownika zalogowanego do systemu ZIP.

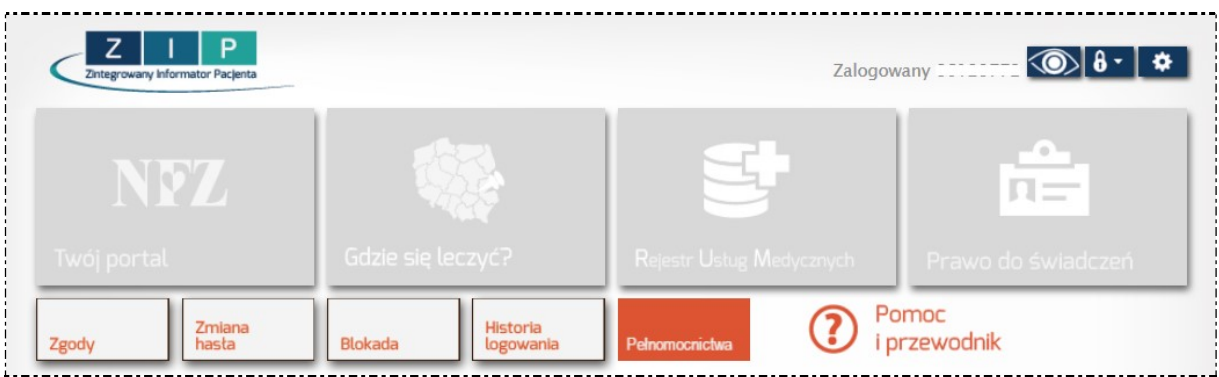

Rys. 15.1 Główne okno ustawień systemu

### 15.1 Zarządzanie kontem dostępowym – udzielone zgody

Wybierając w aplikacji ZIP, opcję System, a następnie menu: *Zgody*, operator uzyska dostęp do zarządzania ustawieniami systemowymi w zakresie przetwarzania danych związanych z bezpieczeństwem informacji.

Przy wprowadzaniu pierwszej konfiguracji zakres danych będzie dotyczył:

- udzielenia zgody na przetwarzanie adresu e-mail potwierdzenie udzielenia zgody oznacza, że operator systemu zgadza się na przekazywanie informacji związanych z obsługa konta na podany adres e-mail. Wprowadzony adres e-mail zostanie wykorzystany do autoryzacji włączenia funkcji. Udzielenie zgody na przetwarzanie adresu e-mail jest wymagane, jeśli operator systemu chciałby posiadać możliwość zmiany hasła systemu za pomocą poczty elektronicznej. Konto e-mail nie jest prezentowane jawnie w systemach powiązanych.
- udzielenia zgody na awaryjną zmianę hasła za pośrednictwem poczty elektronicznej włączenie opcji umożliwia zmianę hasła w przypadku jego utraty. W celu włączenia opcji awaryjnej zmiany hasła niezbędne jest udzielenie zgody na przetwarzanie adresu e-mail.
- udzielania zgody na otrzymywanie spersonalizowanych komunikatów dedykowanych (automatycznych i indywidualnych) za pośrednictwem systemu ZIP
- udzielanie zgody na otrzymywanie powiadomienia na wybrany adres e-mail o pojawieniu się nowych komunikatów

Sposób postępowania w zakresie udzielania zgód został opisany w kolejnych punktach.

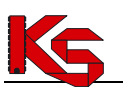

Dokumentacja użytkownika systemu Zintegrowany Informator Pacjenta ZIP

| awienia systemowe                                                                                                    | Zamknij ustawienia | systemowe |
|----------------------------------------------------------------------------------------------------|--------------------|-----------|
| Zgoda na przetwarzanie adresu e-mail - NIE                                                                                                    | Zmień              | Historia  |
| Zgoda na awaryjną zmianę hasła za pośrednictwem poczty elektronicznej – NIE                                                                      | Zmień              | Historia  |
| Zgoda na otrzymywanie spersonalizowanych komunikatów dedykowanych (automatycznych i<br>indywidualnych) za pośrednictwem systemu ZIP – <b>NIE</b> | Zmień              | Historia  |
| Zgoda na otrzymywanie powiadomienia na wybrany adres e-mail o pojawieniu się nowych<br>komunikatów – <b>NIE</b>                                  | Zmień              | Historia  |
| Zgoda na ustanowienie pełnomocnictwa – TAK                                                                                                    | Zmień              | Historia  |

Rys. 15.2 Ustawienia systemowe - Zgody

#### 15.1.1 Zgoda na przetwarzanie adresu e-mail

W celu udzielenia zgody na przetwarzanie adresu e-mail należy wykonać następujące kroki:

- 1. Zalogować się do systemu ZIP.
- 2. Wybrać opcję System Zgody.
- 3. Na liście Ustawienia systemowe znaleźć parametr Zgoda na przetwarzanie adresu e-mail.
- 4. Wybrać opcję **Zmień** czynność spowoduje wyświetlenie okna potwierdzenia:

| la na przetwarzanie adresu email              |                |
|-----------------------------------------------|----------------|
| 🗆 Wyrażam zgodę na przetwarzanie adresu email |                |
|                                               | Anuluj Zakończ |
|                                               |                |

Rys. 15.3 Wyrażenie zgody na przetwarzanie adresu email

- 5. Zaznaczyć (kliknąć w kwadrat) opcję Wyrażam zgodę na przetwarzanie adresu email czynność spowoduje udostępnienie opcji Dalej, która należy wybrać aby kontynuować. Jeśli na tym etapie operator systemu chce zrezygnować z udzielania zgody powinien pozostawić opcję Wyrażam zgodę na przetwarzanie adresu email niezaznaczoną i/lub wybrać opcję Anuluj.
- 6. Wprowadzić adres e-mail, na który będą przekazywane informacje.

| la na przetwarzanie adresu email |                     |
|----------------------------------|---------------------|
| Adres email – brak danych        | Uzupełnij           |
|                                  | Anuluj Wstecz Dalej |
|                                  |                     |

Rys. 15.4 Zgoda na przetwarzanie adresu email - Uzupełnienie

W tym celu, w polu **adres e-mail** należy wybrać opcję **Uzupełnij**. Czynność spowoduje wyświetlenie okna wprowadzania danych.

W polach:

- Adres email
- Potwierdzenie adresu email

należy wprowadzić adres korespondencji elektronicznej. Dane należy zapisać korzystając z opcji **Zatwierdź**.

Uwaga! Jeśli adres e-mail został podany w formularzu rejestracyjnym, w oknie uzupełniania danych dostępne będą opcje poprawy istniejącego adresu. Aby dokonać zmiany należy wybrać przycisk **Edytuj**:

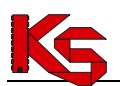

|        |        | Edytuj        |
|--------|--------|---------------|
| Anuluj | Wstecz | Dalej         |
|        | Anuluj | Anuluj Wstecz |

Rys. 15.5 Zgoda na przetwarzanie adresu email - Edycja

7. Wybrać opcję **Dalej** aby kontynuować proces konfiguracji. Czynność spowoduje wyświetlenie okna autoryzacji konfiguracji, to znaczy, że na wskazany adres e-mail wysłana zostanie wiadomość zawierająca kod autoryzacyjny niezbędny do zakończenia procesu konfiguracji.

| Zgoda na przetwarzanie adresu email                          |                         |
|--------------------------------------------------------------|-------------------------|
| Uwaga – na podany adres email została wysłana wiadomość z ko | lem autoryzacyjnym.     |
| Kod autoryzacyjny                                            |                         |
|                                                              | Anuluj Wstecz Zatwierdź |

Rys. 15.6 Zgoda na przetwarzanie adresu email – Potwierdzenie operacji

Należy odebrać wiadomość e-mail i w polu **Kod autoryzacyjny** wprowadzić przekazany kod. Nieuzupełnienie pola lub wprowadzenie błędnego kodu uniemożliwi dokończenie procesu konfiguracji.

Po wprowadzeniu kodu autoryzacyjnego należy wybrać opcję Zatwierdź.

Opcja Historia Historia umożliwia przeglądanie historii zmian wyrażonych i wycofanych zgód.

|           |                                                                                                    | Zamkn                                                                                | ij ustawieniä systemow                    |
|-----------|----------------------------------------------------------------------------------------------------|--------------------------------------------------------------------------------------|-------------------------------------------|
| Data od   | rrrr-mm-dd                                                                                                    |                                                                                      |                                           |
| Data do   | rrrr-mm-dd 🔰 🛅                                                                                                  |                                                                                      |                                           |
|           |                                                                                                    |                                                                                      | 🔾 Szukaj                                  |
| Q Ukryj o | opcje wyszukiwania                                                                                              |                                                                                      |                                           |
|           | Data i czas operacji                                                                                            | Typ operacji                                                                         | Szczegół                                  |
|           |                                                                                                    |                                                                                      |                                           |
|           | 2013-08-01 09:49:49                                                                                             | Edycja zgody                                                                         | pokaż                                     |
|           | 2013-08-01 09:49:49<br>2013-08-01 09:49:00                                                                      | Edycja zgody<br>Dodanie zgody                                                        | <u>pokaż</u><br>pokaż                     |
|           | 2013-08-01 09:49:49<br>2013-08-01 09:49:00<br>2013-08-01 07:57:18                                               | Edycja zgody<br>Dodanie zgody<br>Usunięcie zgody                                     | pokaž<br>pokaž<br>pokaž                   |
|           | 2013-08-01 09:49:49<br>2013-08-01 09:49:00<br>2013-08-01 07:57:18<br>2013-07-31 15:02:37                        | Edycja zgody<br>Dodanie zgody<br>Usunięcie zgody<br>Dodanie zgody                    | pokaž<br>pokaž<br>pokaž<br>pokaž          |
|           | 2013-08-01 09:49:49<br>2013-08-01 09:49:00<br>2013-08-01 07:57:18<br>2013-07-31 15:02:37<br>2013-07-31 15:00:17 | Edycja zgody<br>Dodanie zgody<br>Usunięcie zgody<br>Dodanie zgody<br>Usunięcie zgody | pokaž<br>pokaž<br>pokaž<br>pokaž<br>pokaž |

Rys. 15.7 Historia zgód na przetwarzanie adresu email

W oknie historii zgód dostępne są filtry umożliwiające wyszukiwanie według kryterium:

- data początkowa wykonanych zmian

- data końcowa wykonanych zmian

Po ustawieniu filtrów, w celu odświeżenia zmian, należy użyć opcji Szukaj.

Opcja 🚺 Powrót do listy zgód umożliwia powrót do okna listy zgód.

Lista historii zmian zgód zawiera informacje:

• datę i czas wykonania operacji,

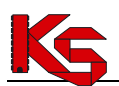

- typ operacji: dodanie/edycja/usunięcie,
- szczegóły

Opcja pokaż w kolumnie Szczegóły umożliwia podgląd szczegółów wykonania operacji, np.:

|     | 2013-08-01 09:49:49      | Edycja zgody uk        | rvi 🗸 |
|-----|--------------------------|------------------------|-------|
| óły |                          | Szczegóły operacji     |       |
| zeg | Operacja                 | Edycja adresu email    |       |
| Szc |                          |                        |       |
|     |                          |                        |       |
|     |                          |                        |       |
|     |                          |                        |       |
|     |                          |                        |       |
|     |                          |                        |       |
| Rys | s. 15.8 Szczegóły histor | ii operacji na zgodach |       |

W celu zamknięcia okna szczegółów należy użyć opcji ukryj.

#### 15.1.2 Zgoda na awaryjną zmianę hasła za pośrednictwem poczty elektronicznej

**Uwaga!** Opcja jest dostępna do włączenia tylko w przypadku, gdy udzielono Zgody na przetwarzanie adresu email.

W celu udzielenia zgody na awaryjną zmianę hasła za pośrednictwem poczty elektronicznej należy wykonać następujące kroki:

- 1. Zalogować się do systemu ZIP.
- 2. Wybrać opcję System Zgody.
- 3. Na liście *Ustawienia systemowe* znaleźć parametr **Zgoda na awaryjną zmianę hasła za pośrednictwem poczty elektronicznej**.
- 4. Wybrać opcję **Zmień** czynność spowoduje wyświetlenie okna potwierdzenia:

| Wyrażam zgodę | na awaryjną zmia | nę hasła za pośrednict | wem poczty elektror | nicznej |   |  |
|---------------|------------------|------------------------|---------------------|---------|---|--|
|               |                  |                        |                     |         | - |  |

Rys. 15.9 Wyrażenie zgody na awaryjną zmianę hasła za pośrednictwem poczty elektronicznej

- 5. Zaznaczyć (kliknąć w kwadrat) opcję **Wyrażam zgodę na awaryjną zmianę hasła za pośrednictwem poczty elektronicznej.** Czynność spowoduje udostępnienie opcji **Dalej**, którą należy wybrać aby kontynuować.
- 6. W kolejnym kroku należy uzupełnić odpowiedzi na pytania kontrolne wymagane do autoryzacji operacji zmiany hasła.

| Pytanie i odpowiedź (1) – brak danych | U | zupełnij |
|---------------------------------------|---|----------|
| Pytanie i odpowiedź (2) – brak danych | U | zupełnij |
|                                       |   |          |

Rys. 15.10 Zgoda na awaryjną zmianę hasła za pośrednictwem poczty elektronicznej

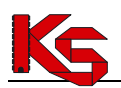

W tym celu należy dla każdej pozycji Pytanie i odpowiedź wybrać opcję Uzupełnij.

| Pytanie   | Drugie imię? |  |
|-----------|--------------|--|
|           |              |  |
| Dapowiedz |              |  |

Rys. 15.11 Szczegóły zgody na awaryjną zmianę hasła za pośrednictwem poczty elektronicznej

Operator systemu samodzielnie wprowadza zarówno pytanie jak i odpowiedź, która w przyszłości umożliwi mu odblokowanie konta. Po wprowadzeniu danych, należy wybrać opcję **Zatwierdź.** 

W systemie muszą być uzupełnione oba pola danych:

- Pytanie i odpowiedź (1)
- Pytanie i odpowiedź (2)

Pytanie 1 i Pytanie 2 nie mogą być takie same.

| Pytanie i odpowiedź (1) – uzupełnione |  | Edytuj |
|---------------------------------------|--|--------|
| Pytanie i odpowiedź (2) – uzupełnione |  | Edytuj |
|                                       |  |        |

Rys. 15.12 Zgoda na awaryjną zmianę hasła za pośrednictwem poczty elektronicznej

7. Należy wybrać opcję Zatwierdź, aby zapisać wprowadzoną konfigurację. Wybór opcji spowoduje wyświetlenie okna Logowania. Zmiana zostanie zapisana po uwierzytelnieniu konfiguracji przez podanie danych użytkownika i hasła wykorzystywane do zalogowania się do systemu. Niepoprawne logowanie jest jednoznaczne z nieudzieleniem zgody na awaryjną zmianę hasła za pomocą adresu e-mail.

Opcja Historia Historia umożliwia przeglądanie historii zmian wyrażonych i wycofanych zgód.

|                                                                                   | Zamknij i                                       | ustawienia systemow |
|-----------------------------------------------------------------------------------|-------------------------------------------------|---------------------|
| Data od rrrr-mm-dd                                                                |                                                 |                     |
| Data do rrrr-mm-dd 🔟                                                              |                                                 |                     |
|                                                                                   |                                                 | Cardeni             |
| Ukryi opcie wyszukiwania                                                          |                                                 | Szakaj              |
| Ukryj opcje wyszukiwania                                                          |                                                 | Szokaj              |
| Ukryj opcje wyszukiwania<br>Data i czas operacji                                  | Typ operacji                                    | Szczegó             |
| Ukryj opcje wyszukiwania Data i czas operaciji 2013-08-01 07:55:09                | Typ operacji<br>Usunięcie zgody                 | Szczegó<br>pokaż    |
| Data i czas operacji           2013-08-01 07:55:09           2013-08-01 07:55:447 | Typ operacji<br>Usunięcie zgody<br>Edycja zgody | Szczegó<br>pokaż    |

Rys. 15.13 Historia zgody na awaryjną zmianę hasła za pośrednictwem poczty elektronicznej

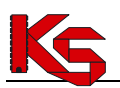

W oknie historii zgód dostępne są filtry umożliwiające wyszukiwanie według kryterium:

- data początkowa wykonanych zmian
- data końcowa wykonanych zmian

Po ustawieniu filtrów, w celu odświeżenia zmian, należy użyć opcji Szukaj.

Opcja 🚺 Powrót do listy zgód umożliwia powrót do okna listy zgód.

Lista historii zmian zgód zawiera informacje:

- datę i czas wykonania operacji,
- typ operacji: dodanie/edycja/usunięcie,
- szczegóły

Opcja pokaż w kolumnie *Szczegóły* umożliwia podgląd szczegółów wykonania operacji. W celu zamknięcia okna szczegółów należy użyć opcji ukryi.

#### 15.1.3 Zgoda na otrzymywanie spersonalizowanych komunikatów dedykowanych

W celu udzielenia zgody na otrzymywanie spersonalizowanych komunikatów dedykowanych należy wykonać następujące kroki:

- 1. Zalogować się do systemu ZIP.
- 2. Wybrać opcję System Zgody.
- 3. Na liście Ustawienia systemowe znaleźć parametr Zgoda na otrzymywanie spersonalizowanych komunikatów dedykowanych (automatycznych i indywidualnych) za pośrednictwem systemu ZIP.
- 4. Wybrać opcję **Zmień** czynność spowoduje wyświetlenie okna potwierdzenia:

| Wyrażam zgodę    | a otrzymywanie spersonalizowanych komunikatów dedykowanych (automatycznych i indywidualnych |
|------------------|---------------------------------------------------------------------------------------------|
| ośrednictwem sys | mu ZIP                                                                                      |

Rys. 15.14 Wyrażenie zgody na otrzymywanie spersonalizowanych komunikatów

- 5. Zaznaczyć (kliknąć w kwadrat) opcję Wyrażam zgodę na otrzymywanie spersonalizowanych komunikatów dedykowanych (automatycznych i indywidualnych) za pośrednictwem systemu ZIP.
- 6. Wybrać opcję Zatwierdź, aby zapisać wprowadzoną konfigurację. Wybór opcji spowoduje wyświetlenie okna *Logowania*. Zmiana zostanie zapisana po uwierzytelnieniu konfiguracji przez prawidłowe wprowadzenie hasła wykorzystywanego do zalogowania się do systemu.

Opcja **Historia** umożliwia przeglądanie historii zmian wyrażonych i wycofanych zgód.

| listoria zgody: Zgoda na otrzymywanie spersonalizowanych komunikatóv<br>osrednictwem systemu ZIP | w dedykowanych (automatycznych i indywidualnych) za |
|--------------------------------------------------------------------------------------------------|-----------------------------------------------------|
| Powrót do listy zgód           Q         Pokaż opcje wyszukiwania                                | Zamknij ustawienia systemowe 🗙                      |
| Data i czas operacji                                                                             | Typ operacji                                        |
| 2014-02-10 10:29:23                                                                              | Dodanie zgody                                       |

Rys. 15.15 Historia zgód na otrzymywanie spersonalizowanych komunikatów

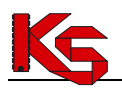

Dokumentacja użytkownika systemu Zintegrowany Informator Pacjenta ZIP

W oknie historii zgód dostępne są filtry (

- data początkowa wykonanych zmian

- data końcowa wykonanych zmian

Po ustawieniu filtrów, w celu odświeżenia zmian, należy użyć opcji Szukaj.

Opcja Dewrót do listy zgód umożliwia powrót do okna listy zgód.

# 15.1.4 Zgoda na otrzymywanie powiadomienia na wybrany adres e-mail o pojawieniu się nowych komunikatów

W celu udzielenia zgody na otrzymywanie powiadomienia na wybrany adres e-mail o pojawieniu się nowych komunikatów, należy wykonać następujące kroki:

- 1. Zalogować się do systemu ZIP.
- 2. Wybrać opcję System Zgody.
- 3. Na liście *Ustawienia systemowe* znaleźć parametr **Zgoda na otrzymywanie powiadomienia na** wybrany adres e-mail o pojawieniu się nowych komunikatów.
- 4. Wybrać opcję **Zmień** czynność spowoduje wyświetlenie okna potwierdzenia:

| 🖞 Wyrażam zgodę na otr | zymywanie powiadomienia | na wybrany adres e-mail | l o pojawieniu się nowych l | comunikatów | 1                   |
|------------------------|-------------------------|-------------------------|-----------------------------|-------------|---------------------|
|                        |                         |                         |                             |             | 100 Mar 100 Mar 100 |
|                        |                         |                         |                             | Anuluj      | Zatwierdź           |

Rys. 15.16 Wyrażenie zgody na otrzymywanie powiadomienia na wybrany adres e-mail

- 5. Zaznaczyć (kliknąć w kwadrat) opcję Wyrażam zgodę na otrzymywanie powiadomienia na wybrany adres e-mail o pojawieniu się nowych komunikatów.
- 6. Wybrać opcję Zatwierdź, aby zapisać wprowadzoną konfigurację. Wybór opcji spowoduje wyświetlenie okna *Logowania*. Zmiana zostanie zapisana po uwierzytelnieniu konfiguracji przez prawidłowe wprowadzenie hasła wykorzystywanego do zalogowania się do systemu.

Opcja **Historia** umożliwia przeglądanie historii zmian wyrażonych i wycofanych zgód.

| Historia zgody: Zgoda na otrzymywanie powiadomienia na wybrany adres Powrót do listy zgód | e-mail o pojawieniu się nowych komunikatów |
|-------------------------------------------------------------------------------------------|--------------------------------------------|
|                                                                                           | Zamknij ustawienia systemowe 🗙             |
| Pokaż opcje wyszukiwania                                                                  |                                            |
| <u>Data i czas operacji</u>                                                               | Typ operacji                               |
| 2014-02-10 12:18:42                                                                       | Dodanie zgody                              |

Rys. 15.17 Historia zgód na otrzymywanie powiadomienia na wybrany adres e-mail

W oknie historii zgód dostępne są filtry (

- data początkowa wykonanych zmian
- data końcowa wykonanych zmian

Po ustawieniu filtrów, w celu odświeżenia zmian, należy użyć opcji Szukaj.

Opcja S Powrót do listy zgód umożliwia powrót do okna listy zgód.

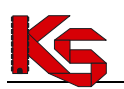

#### 15.1.5 Zgoda na ustanowienie pełnomocnictwa

Pełnomocnikiem jest osoba, która otrzymała pisemne pełnomocnictwo od świadczeniobiorcy na:

- a) Założenie (odebranie loginu do systemu) konta w jego imieniu hasło zostanie przekazane pocztą.
- b) Zmianę hasła
- c) Zmianę danych użytkownika
- d) Zablokowanie konta
- e) Odblokowanie konta

Otrzymane pełnomocnictwo należy przedstawić pracownikowi OW NFZ.

Gdy w systemie już istnieje konto, brak zgody operatora na ustanowienie pełnomocnictwa nie pozwala pracownikowi OW NFZ na przypisanie pełnomocnika do konta świadczeniobiorcy – nawet jeżeli przedstawi on odpowiedni dokument.

W celu wyrażenia/odebrania zgody na ustanowienie pełnomocnictwa należy wykonać następujące kroki:

- 1. Zalogować się do systemu ZIP.
- 2. Wybrać opcję System Zgody.
- 3. Na liście Ustawienia systemowe znaleźć parametr Zgoda na ustanowienie pełnomocnictwa.
- 4. Wybrać opcję **Zmień** czynność spowoduje wyświetlenie okna potwierdzenia:

| Anuluj Zatwierdź |
|------------------|
|                  |
|                  |

Rys. 15.18 Wyrażenie zgody na ustanowienie pełnomocnictwa

- 5. Zaznaczyć (kliknąć w kwadrat) opcję Wyrażam zgodę na ustanowienie pełnomocnictwa.
- 6. Po wybraniu opcji Zatwierdź, system poprosi o podanie hasła operatora. Zmiana zostanie zapisana po poprawnym uwierzytelnieniu.

Opcja Historia Historia umożliwia przeglądanie historii zmian wyrażonych i wycofanych zgód.

| Historia zgody: Zgoda na ustanowienie pełnomocnictwa Powrót do listy zgód Pokaż opcje wyszukiwania | Zamknij ustawienia systemowe 🗶 |
|----------------------------------------------------------------------------------------------------|--------------------------------|
| <u>Data i czas operacji</u>                                                                        | Typ operacji                   |
| 2015-03-30 09:02:10                                                                                | Dodanie zgody                  |

Rys. 15.19 Historia zgody: Zgoda na ustanowienie pełnomocnictwa

W oknie historii zgód dostępne są filtry (

- data początkowa wykonanych zmian
- data końcowa wykonanych zmian

Po ustawieniu filtrów, w celu odświeżenia zmian, należy użyć opcji Szukaj.

Opcja Devrót do listy zgód umożliwia powrót do okna listy zgód.

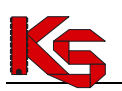

### 15.2 Zarządzanie kontem dostępowym – zmiana hasła

Zgodnie z polityka bezpieczeństwa informacji, system ZIP umożliwia wprowadzenie zmiany hasła operatora. W tym celu należy wykonać następujące kroki:

- 1. Zalogować się do systemu ZIP;
- 2. Wybrać opcję System Zmiana hasła. Czynność spowoduje wyświetlenie okna Zmiany hasła.

| na hasta            |          | Zamknij ustawienia systemow |
|---------------------|----------|-----------------------------|
| Login               | 16674496 |                             |
| Stare hasło         |          |                             |
| Nowe hasło          |          |                             |
| Potwierdzenie hasła |          |                             |
|                     |          | Zmień                       |

Rys. 15.20 Zmiana hasła

- 3. Pole **login** zostanie automatycznie uzupełnione na podstawie danych operatora, natomiast należy uzupełnić dane w polach:
  - o stare hasło należy wprowadzić dotychczasowe hasło operatora systemu;
  - o nowe hasło
  - o potwierdzenie hasła należy powtórnie wprowadzić nowe hasło.

| Hasło musi  | i się składać z 8 do 25 znaków oraz musi zawierać:        |  |
|-------------|-----------------------------------------------------------|--|
| a. Hasło mu | usi zawierać WIELKIE LITERY należące do zestawu znaków:   |  |
| QWERTYUI    | OPASDFGHJKLZXCVBNMŻŹĆŃĄŚŁĘÓ                               |  |
| b. Hasło mu | usi zawierać małe litery należące do zestawu znaków:      |  |
| qwertyuiop  | pasdfghjklzxcvbnmżźćńąśłęó                                |  |
| c. Hasło mu | usi zawierać cyfry należące do zestawu znaków: 0123456789 |  |
| d. Hasło mu | usi zawierać znaki specjalne z zakresu: !@#\$&*           |  |
|             |                                                           |  |

Po wprowadzeniu informacji należy wybrać opcję Zmień.

Poprawnie wykonana operacja zmiany hasła zostanie potwierdzona komunikatem: *Zmiana zostanie zatwierdzona po powtórnym zalogowaniu operatora*. Kolejne logowanie będzie wymagało podania nowego hasła.

### 15.3 Zarządzanie kontem dostępowym - blokady

Zgodnie z polityką bezpieczeństwa informacji system umożliwia zablokowanie konta dostępowego przez operatora systemu ZIP. Jeśli pacjent rezygnuje z korzystania z aplikacji powinien zablokować swoje konto.

Uwaga! Wykonanie operacji spowoduje, że operator nie będzie mógł korzystać z systemu. Aby ponownie zalogować się do aplikacji, konieczne będzie:

- 1. złożenie wniosku o odblokowanie konta do właściwego OW NFZ,
- 2. wizyta w OW NFZ w celu otrzymania danych dostępowych do konta.

W celu zablokowania konta dostępowego należy:

- 1. Zalogować się do systemu ZIP;
- 2. Wybrać opcję System Blokada. Czynność spowoduje wyświetlenie okna *Blokady konta*. Wyświetlony zostanie komunikat:

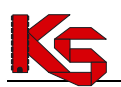

Blokada konta oznacza całkowity brak dostępu do systemu ZIP. Aby odblokować konto konieczne będzie osobiste zgłoszenie się do OW NFZ. Ponowne udostępnienie dostępu do konta odbędzie się zgodnie z zasadami "Regulaminu korzystania z systemu ZIP".

Należy wybrać opcję **Dalej** aby kontynuować proces blokowania konta. Czynność spowoduje wyświetlenie kolejnego kroku potwierdzania wykonania blokady.

3. Kliknąć w pole: Chcę zablokować konto dostępowe do systemu ZIP.

| ada konta                                      |        |               |
|------------------------------------------------|--------|---------------|
| Chcę zablokować konto dostępowe do systemu ZIP |        |               |
|                                                | Anuluj | Wstecz Blokuj |
|                                                |        |               |

Rys. 15.21 Blokada konta

4. Wybrać opcję **Blokuj**. Wybór opcji spowoduje wyświetlenie okna *Logowania*. Konto zostanie zablokowane po uwierzytelnieniu konfiguracji przez podanie danych użytkownika i hasła wykorzystywanych do zalogowania się do systemu.

Po zakończeniu operacji operator zostanie trwale wylogowany z systemu.

### 15.4 Zarządzanie kontem dostępowym - historia logowania

W części Zarządzania kontem dostępowym dotyczącej Historii logowania dostępne są informacje o wykonanych logowaniach do systemu ZIP. Dostęp do danych możliwy jest po zalogowaniu się do systemu i wybraniu menu: **Historia logowania**.

| Historia logowania                             |             | Zamknij ustawienia systemowe 🗙 |
|------------------------------------------------|-------------|--------------------------------|
| Poprzednie logowanie: 2013-06-11 12:20:05      |             |                                |
| Ostatnie błędne logowanie: 2013-06-11 13:28:22 |             |                                |
| Q Pokaż opcje wyszukiwania                     |             |                                |
| <u>Data i czas operacji</u>                    | Adres IP    | Status operacji                |
| 2013-06-11 13:28:40                            | 10.10.10.60 | zalogowany                     |
| 2013-06-11 13:28:22                            | 10.10.10.60 | błędne hasło                   |

Rys. 15.22 Historia logowania

W systemie prezentowane są dane:

- poprzednie logowanie data i godzina ostatniego logowania do systemu;
- ostatnie błędne logowanie data i godzina ostatniego nieudanego logowania.

Dodatkowo na liście wyświetlana jest historia wszystkich wykonanych logowań, która zawiera:

- datę i czas operacji logowania,
- adres IP komputera, z którego wykonywano logowanie do systemu,
- status operacji (zalogowany, błędne hasło, hasło wygasło.. etc.)

#### Opcje filtrowania listy

Po wybraniu opcji **Pokaż opcje wyszukiwania** wyświetlone zostaną dodatkowe parametry wg których mogą być przeglądane dane historii logowania.

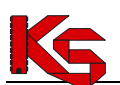

| tatus | wszystkie | + Data od | rrrr-mm-dd [ |
|-------|-----------|-----------|--------------|
|       |           | Data do   | rrrr-mm-dd   |
|       |           |           | 🔾 Szuka      |

| Nazwa pola | Opis                                                                                                    |
|------------|----------------------------------------------------------------------------------------------------|
| Status     | W polu wyboru można wskazać status końcowy operacji logowania: <ul> <li>wszystkie –</li> <li>zalogowany</li> <li>wylogowany</li> <li>błędne hasło</li> <li>hasło wygasło</li> <li>tymczasowa blokada</li> <li>blokada trwała</li> </ul> |
| Data od    | W polu można wskazać początek okresu logowania do systemu, który ma<br>zostać wyświetlony na liście.                                                                                                    |
| Data do    | W polu można wskazać koniec okresu logowania do systemu, który ma<br>zostać wyświetlony na liście.                                                                                                    |

Ustawione filtry zostaną wprowadzone na listę po wybraniu opcji Szukaj.

### 15.5 Zarządzanie kontem dostępowym - Pełnomocnictwa

W części Pełnomocnictwa dostępne są informacje związane z pełnomocnictwami udzielonymi przez właściciela konta innym osobom.

| omocnictwa                    |                            | Zamknij ustawienia | systemow |
|-------------------------------|----------------------------|--------------------|----------|
|                               | Data odwołania: 2015-02-21 | Odwołany           | Histora  |
|                               | Istawowe)                  |                    | History  |
| Data Ustanowienia: 2015-03-01 |                            |                    | HIStora  |

Rys. 15.23 Pełnomocnictwa

umożliwia zapoznanie się z historią czynności wykonanych na koncie świadczeniobiorcy przez Opcja pełnomocnika / przedstawiciela ustawowego.

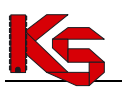

| NOWY PELNOMOCNIK<br>Data Ustanowienia: 2015–03–31<br>Powrót do listy pełnomocnictwa                                                      |                                |
|----------------------------------------------------------------------------------------------------|--------------------------------|
| Historia czynności wykonanych na koncie świadczeniobiorcy<br>przez pełnomocnika / przedstawiciela ustawowego<br>Pokaż opcje wyszukiwania | Zamknij ustawienia systemowe 🗙 |
| Data i czas operacji                                                                                                    | Typ operacji                   |
| 2015-03-31 12:30:18                                                                                                    | Zmiana hasła                   |
| 2015-03-31 12:30:18                                                                                                    | Zmiana danych                  |
| 2015-03-31 12:30:18                                                                                                    | Odblokowanie konta             |

Rys. 15.24 Historia czynności wykonanych na koncie świadczeniobiorcy przez pełnomocnika / przedstawiciela ustawowego

Opcja Odwołaj umożliwia odwołanie pełnomocnika świadczeniobiorcy.

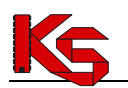

# **16. ZAKOŃCZENIE PRACY W SYSTEMIE ZIP**

Po zakończeniu pracy z systemem należy wylogować się, tym samym zamknąć sesję pracy.

W tym celu, należy skorzystać z opcji **Wyloguj** dostępnej w górnej części okna.

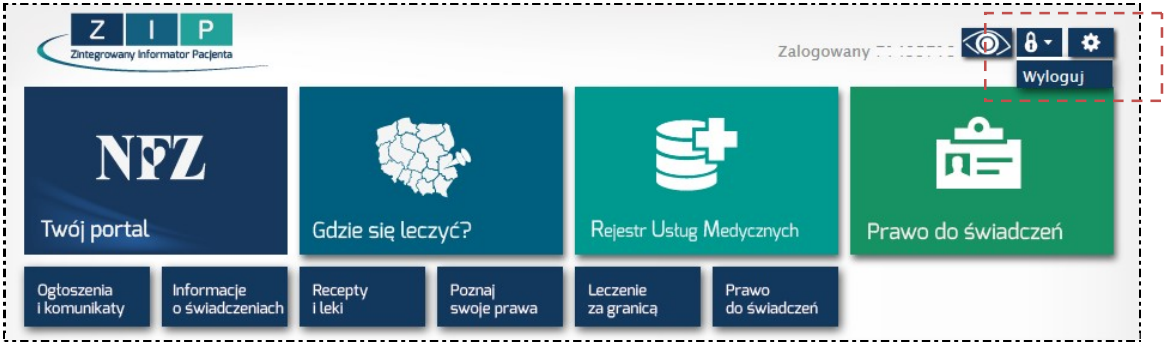

Rys. 16.1 Wylogowanie się z systemu

Wybór opcji spowoduje wyświetlenie komunikatu potwierdzającego poprawność wylogowania: *Operator xxx został wylogowany*.

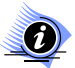

UWAGA!!! Brak wykonywania w systemie operacji przez 15 minut powoduje automatyczne zakończenie pracy (zakończenie sesji).

W celu ponownego rozpoczęcia pracy należy ponownie zalogować się do systemu.

## **17. DANE TECHNICZNE**

Przed przystąpieniem do pracy w systemie ZIP należy sprawdzić konfigurację stanowiska pracy względem zalecanych (minimalnych) wymagań do pracy w systemie.

Lista zalecanych przeglądarek internetowych:

- Mozilla Firefox: wersje 21, 20;
- Internet Explorer: wersje 10, 9;
- Google Chrome: wersje 27, 26;
- Opera: wersje 12, 11;
- Safari: wersje 5, 4;

Do wykonywania wydruków niezbędne jest posiadanie zainstalowanej aplikacji Acrobat Reader.